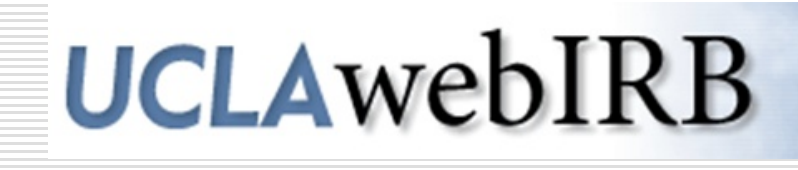

### Introduction to webIRB

### Training Course for Investigators and Study Staff

V: 01.24.13

### You will learn to...

- 1. Navigate webIRB
- 2. Create a new Study application
- 3. Respond to IRB Requests
- 4. Create an Amendment application
- 5. Create a Continuing Review application
- 6. Update your Contact Information and Profile

### webIRB Official Site

## Use this site to create and submit protocols for review by the UCLA IRB:

#### https://webirb.research.ucla.edu

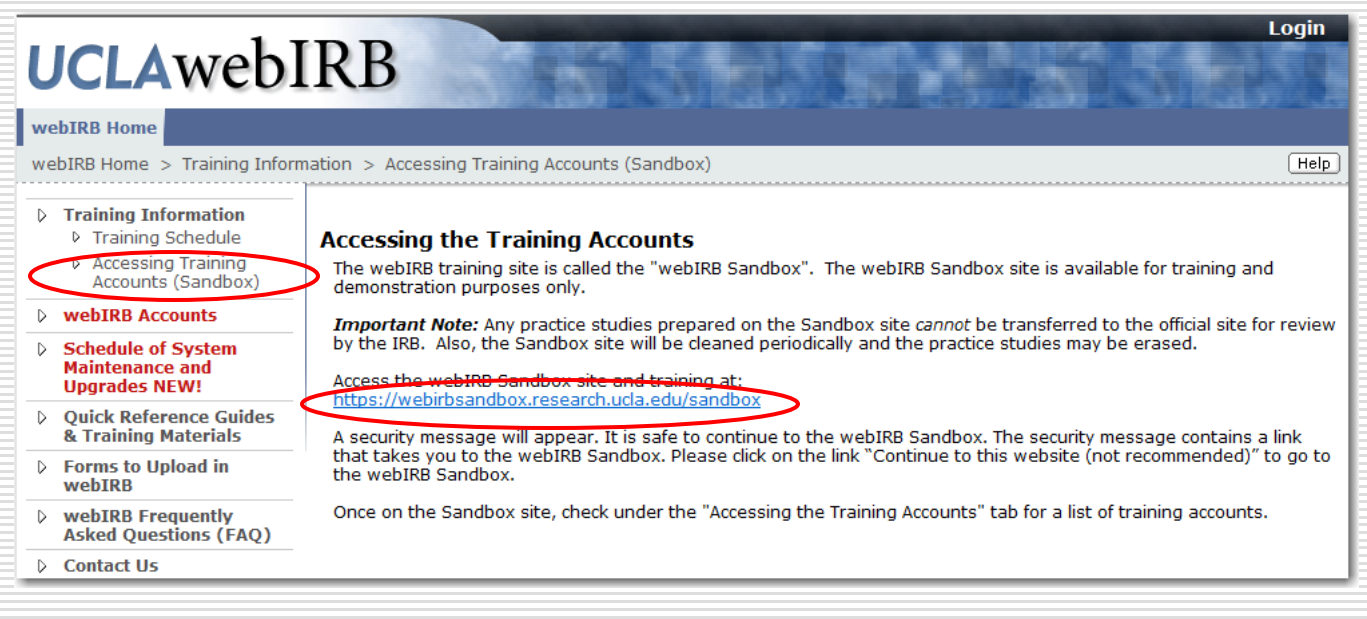

### Training Site- webIRB Sandbox

#### When using Internet Explorer:

- It is safe to continue to the webIRB Sandbox.
- Click on "Continue to this website (not recommended)"

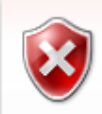

#### There is a problem with this website's security certificate.

The security certificate presented by this website was not issued by a trusted certificate authority. The security certificate presented by this website was issued for a different website's address.

Security certificate problems may indicate an attempt to fool you or intercept any data you send to the server.

We recommend that you close this webpage and do not continue to this website.

- 🔮 Click here to close this webpage.
- 🔇 Continue to this website (not recommended).
- More information

### Training Site- webIRB Sandbox (cont'd)

| <b>This Connection is Untrusted</b> You have asked Firefox to connect securely to webirbsandbox.research.ucla.edu, but we can't confirm that your connection is secure.         With the you try to connect securely, sites will present trusted identification to prove that you are going to the right place. However, this site's identity can't be verified.         What Should I Do?         If you usually connect to this site without problems, this error could mean that someone is toring to impersonate the site, and you shouldn't continue.         Get me out of here!         Indenstand the Risks                                                                                                    | <ul> <li>When using Mozilla Firefox, follow<br/>these steps to access the Sandbox:</li> <li>1. Click on "I Understand the Risks" to<br/>see "Add Exception"</li> <li>2. Click on "Add Exception"</li> </ul>                                                                                                    |
|----------------------------------------------------------------------------------------------------|----------------------------------------------------------------------------------------------------|
| by understand what's going on, you can tell Firefox to start trusting this site's identification. Even if<br>Derivative site, this error could mean that someone is tampering with your connection.<br>Derivative site, this error could mean that someone is tampering with your connection.<br>Derivative site, this error could mean that someone is tampering with your connection.<br>Derivative site, this error could mean that someone is tampering with your connection.<br>Derivative site, this error could mean that someone is tampering with your connection.<br>Derivative site, this error could mean that someone is tampering with your connection.<br>Derivative site, this error could mean that someone is tampering with your connection.<br>Derivative site of the source site of the source source site of the source site of the source site of the source site of the source site of the source source | Add Security Exception         You are about to override how Firefox identifies this site.         Legitimate banks, stores, and other public sites will not ask you to do this.         Server         Location:       https://webirbsandbox.research.ucla.edu/sandbox         Certificate Status         This site attempts to identify itself with invalid information.         Wrong Site         Certificate belongs to a different site, which could indicate an identity theft.         Unknown Identity         Certificate is not trusted, because it hasn't been verified by a recognized authority. |
|                                                                                                    | Permanently store this exception                                                                                                    |

### Training Site- webIRB Sandbox (cont'd)

Use this site for *practice only*:

https://webirbsandbox.research.ucla.edu/sandbox

- Do not use it for studies that you planet to submit to the IRB.
- Studies in the Sandbox *cannot be processed.*

| SANDB                                                                                       | Login<br>UCLAwebIRB                                    |
|---------------------------------------------------------------------------------------------|--------------------------------------------------------|
| webIRB Home                                                                                 |                                                        |
| webIRB Home                                                                                 |                                                        |
| <ul> <li>Announcements and<br/>Training Sections</li> <li>Accessing the Training</li> </ul> | webIRB Home                                            |
| Quick Reference Guides<br>and Training Materials                                            | Welcome to webIRB                                      |
| webIRB Frequently<br>Asked Questions (FAQ)                                                  | through the FAQ and Training & Reference<br>Materials. |
| D Contact Us                                                                                | Click the Login hutton at the top right of the screen  |

### How to Create a New Study: Login

Login

#### Click Login DBOXUCLAWEBIRB webIRB Home webIRB Home Announcements and Training Sessions webIRB Home Accessing the Training Accounts Welcome to webIRB Quick Reference Guides and Training Materials To get familiar with webIRB, you may want to read through the FAQ and b webIRB Frequently Training & Reference Materials. Asked Questions (FAQ) Click the Login button at the top right of the screen to log in and begin Contact Us using webIRB.

If you are having issues logging in please follow the link to "Having Trouble Logging Into webIRB?" You may also contact the helpdesk at MIRB -310-825-5344 or GCIRB -310-825-7122 or email us at webirbhelp@research.ucla.edu.

#### webIRB Survey

We are interested in your feedback about webIRB. After you have used the program to submit a study, please click here to respond to a user

survey

### How to Create a New Study: Login

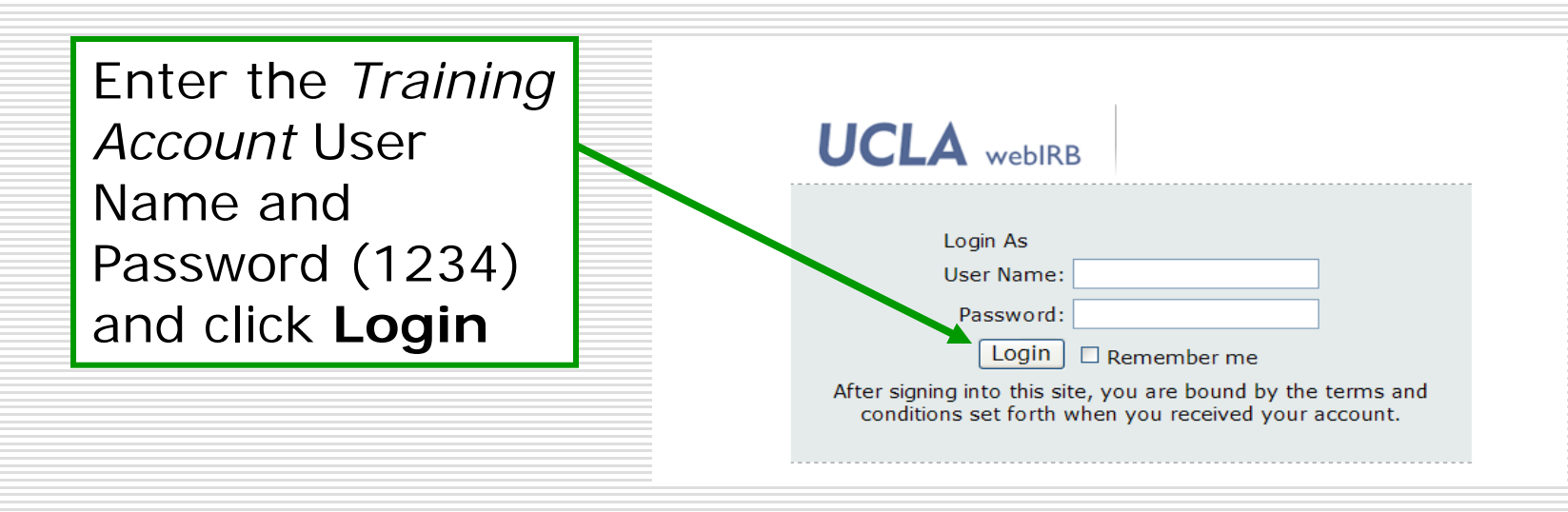

### My Home

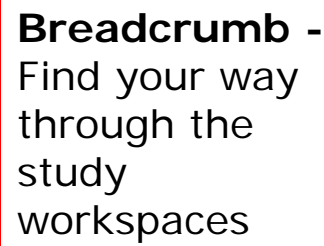

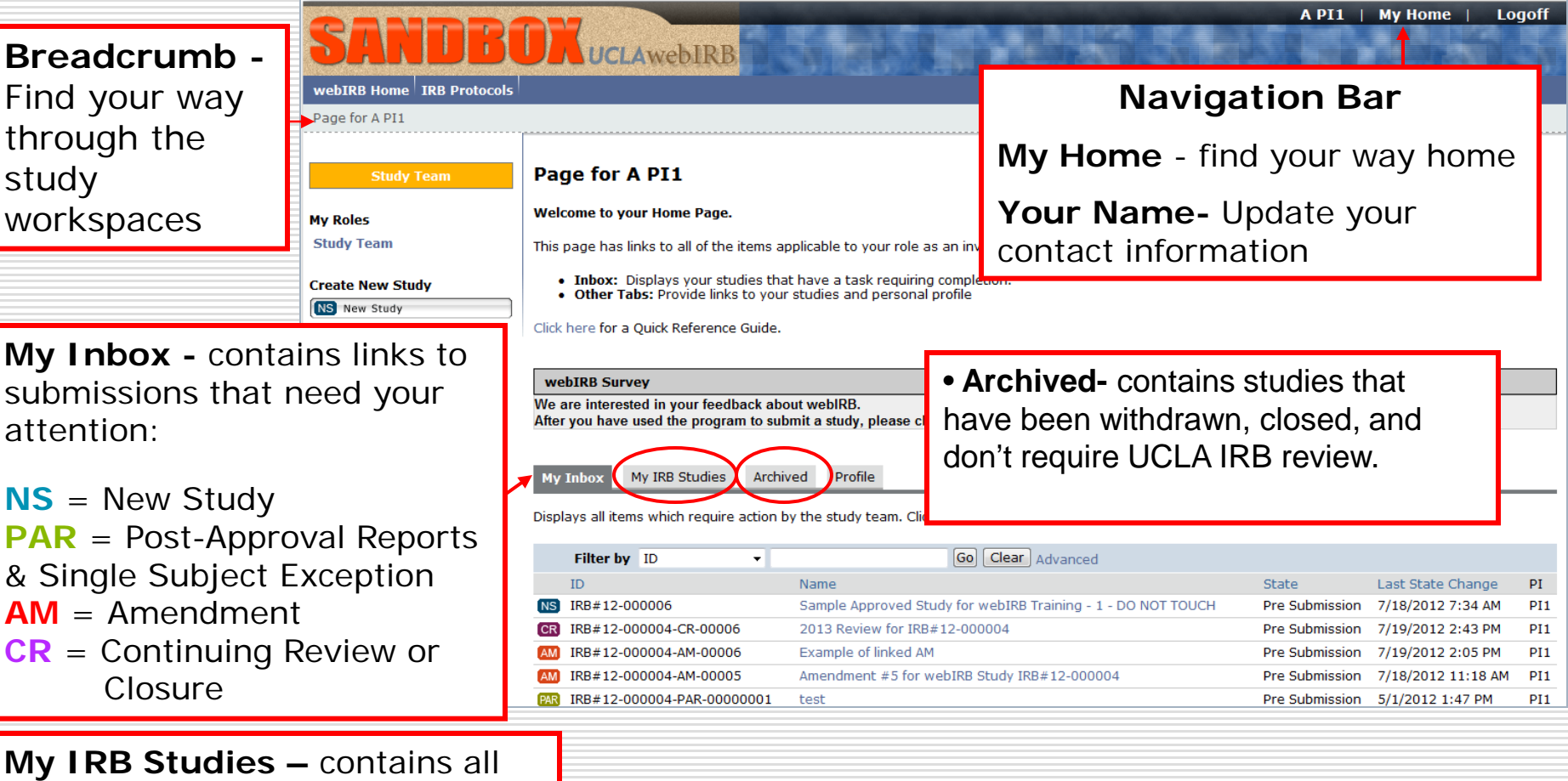

open studies

### My Home (cont'd)

|               |                                     | <b>SANDE</b><br>webIRB Home IRB Protoco<br>Page for A PI1 | UCLAwebIRB                                                                                                    |                                          | SILL SUPPLICIES SIL                                                                                                    | A PI1                                              | My Home   L                                                 | ogoff             |  |
|---------------|-------------------------------------|-----------------------------------------------------------|----------------------------------------------------------------------------------------------------|------------------------------------------|----------------------------------------------------------------------------------------------------|----------------------------------------------------|-------------------------------------------------------------|-------------------|--|
|               |                                     | Study Team                                                | Page for A PI1                                                                                                    |                                          |                                                                                                    |                                                    |                                                             |                   |  |
| CI<br>cr<br>N | ick to<br>eate a<br><b>ew Study</b> | My Roles<br>Study Team<br>Create New Study                | Welcome to your Home Page.<br>This page has links to all of the ite<br>• Inbox: Displays your studi<br>• Other Tabs: Provide links t<br>Click here for a Quick Reference G | ems app<br>es that<br>o your :<br>ouide. | plicable to your role as an investigator or study personnel.<br>have a task requiring completion.<br>studies and personal profile |                                                    |                                                             |                   |  |
|               |                                     |                                                           | webIRB Survey         We are interested in your feedba         After you have used the program         My Inbox       My IRB Studies                                       | ck abou<br>to subr<br>Archive            | ut webIRB.<br>nit a study, please click <u>here</u> to respond to a user survey.<br>ed Profile                                    |                                                    |                                                             |                   |  |
|               |                                     |                                                           | Displays all items which require as Filter by ID                                                                                                    | ction by                                 | y the study team. Click on links for more information.           Go         Clear         Advanced                                |                                                    |                                                             |                   |  |
|               |                                     |                                                           | ID<br>NS IRB#12-000006<br>CR IRB#12-000004-CR-00006                                                                                                    |                                          | Name<br>Sample Approved Study for webIRB Training - 1 - DO NOT TOUCH<br>2013 Review for IRB#12-000004                             | State<br>Pre Submission<br>Pre Submission          | Last State Change<br>7/18/2012 7:34 AM<br>7/19/2012 2:43 PM | PI<br>PI1<br>PI1  |  |
|               |                                     |                                                           | <ul> <li>IRB#12-000004-AM-00006</li> <li>IRB#12-000004-AM-00005</li> <li>IRB IRB#12-000004-PAR-00000</li> </ul>                                                            | 001                                      | Example of linked AM<br>Amendment #5 for webIRB Study IRB#12-000004<br>test                                                       | Pre Submission<br>Pre Submission<br>Pre Submission | 7/19/2012 2:05 PM<br>7/18/2012 11:18 AM<br>5/1/2012 1:47 PM | PI1<br>PI1<br>PI1 |  |

### Navigating the Smartform

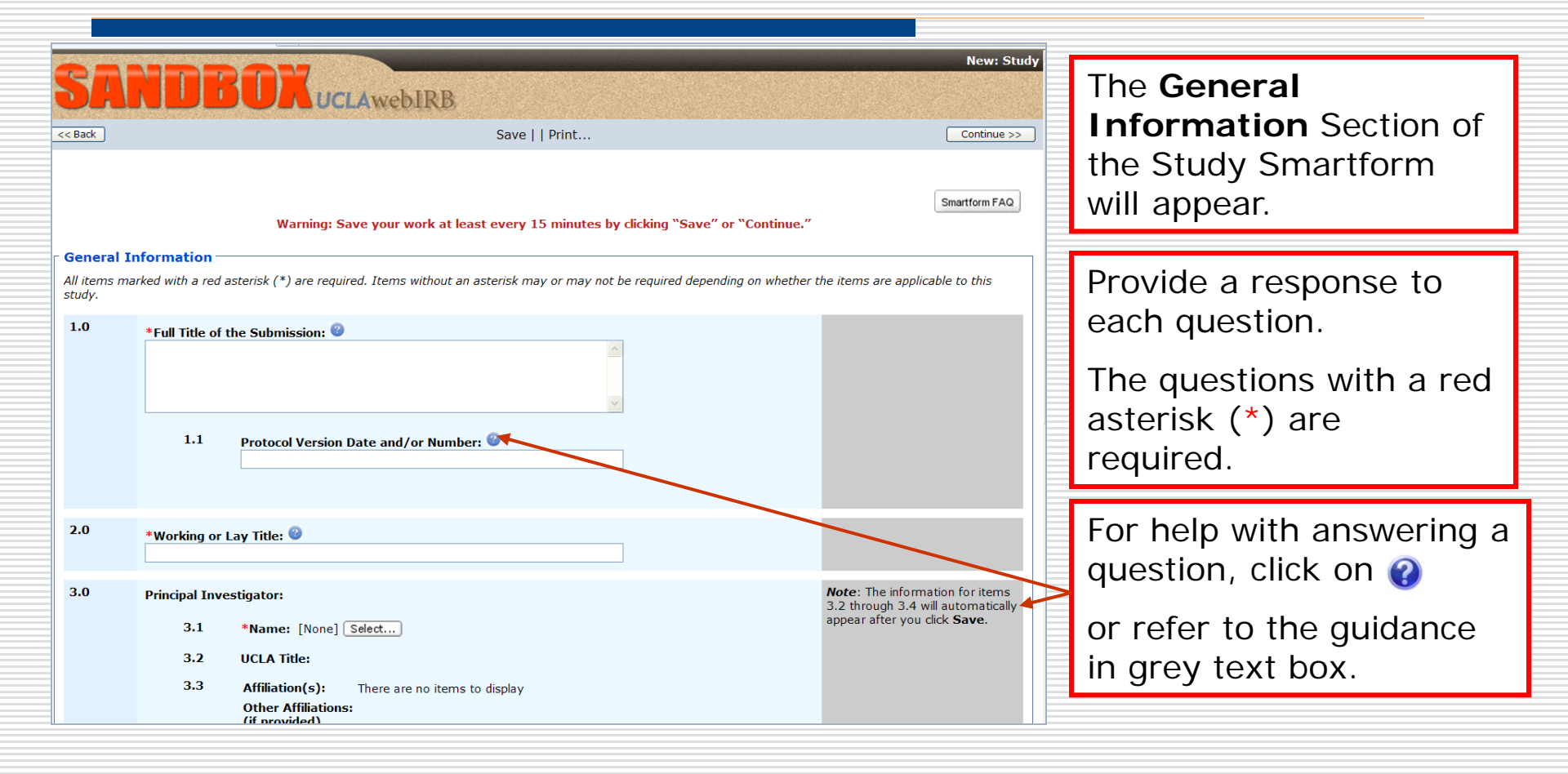

### Tips for Completing the first page

|                                              |                                                                                                    | New: Study                                                                                                |  |
|----------------------------------------------|----------------------------------------------------------------------------------------------------|----------------------------------------------------------------------------------------------------|--|
| < Back                                       |                                                                                                    | • Make up a study for training                                                                            |  |
| <b>General In</b><br>All items mar<br>study. | Warning: Save your work at least every 15 minutes by clicking "Save" or "Continue.<br>nformation<br>arked with a red asterisk (*) are required. Items without an asterisk may or may not be required depending on whethe | • Enter your name in either<br>Item 3.1 (PI); Item 4.0<br>(Study Contact); or Item<br>5.0 (Key Personnel) |  |
| 1.0                                          | *Full Title of the Submission:                                                                                                    | Click <b>Save</b> after completing<br>the General Information<br>section.                                 |  |
| 2.0                                          | *Working or Lay Title:<br>Principal Investigator:<br>3.1 *Name: [None] Select<br>3.2 UCLA Title:<br>3.3 Affiliation(s): There are no items to display<br>Other Affiliations:<br>(if provided)<br>3.4 Department:         | Note: The information for items<br>3.2 through 3.4 will automatically<br>appear after you click Save.     |  |
|                                              | <ul> <li>3.5 *Will the Principal Investigator conduct the informed consent process with potential study participants?</li> </ul>                                                                                         | ty                                                                                                    |  |

### Navigating the Smartform (cont'd)

|                      |                        |                                                                                                    | Edit: Study - PRE#09-00000                                              | 6 |
|----------------------|------------------------|----------------------------------------------------------------------------------------------------|-------------------------------------------------------------------------|---|
| Activities that will | 5A                     | NUBUK uclawebIRB                                                                                                    |                                                                         |   |
| appear in the menu   | << Back                | Save   Exit   Hide/Show Errors  Print   Jump To: - 1.1 - Study Title and Key Personnel -                              | Continue >>                                                             | נ |
| bar after clicking   | Reviewer I             | lotes (0 Notes Total)                                                                                                 |                                                                         |   |
| Save                 |                        |                                                                                                    | Smartform FAQ                                                           |   |
|                      |                        | Warning: Save your work at least every 15 minutes by clicking "Save" or "Continue."                                   |                                                                         |   |
| Important Note:      | General Ir             | formation                                                                                                    |                                                                         | 1 |
| a wahi DD daga mat   | All items ma<br>study. | ked with a red asterisk (*) are required. Items without an asterisk may or may not be required depending on whether t | he items are applicable to this                                         |   |
| • WEDIRB does not    | 1.0                    | *Full Title of the Submission: 🎱                                                                                      |                                                                         |   |
| nave an auto-save    |                        | lest Study for PL/Study Staff Training                                                                                |                                                                         |   |
| feature.             |                        | ×                                                                                                    |                                                                         |   |
| • Click Save         |                        | 1.1 Protocol Version Date and/or Number: 🥝                                                                            |                                                                         |   |
| periodically to      |                        |                                                                                                    |                                                                         |   |
| onsure that your     |                        |                                                                                                    |                                                                         |   |
|                      | 2.0                    | *Working or Lay Title: ©<br>Test Study for PI/Study Staff Training                                                    |                                                                         |   |
| WULK IS Saveu.       | 3.0                    | Principal Investigator:                                                                                               | Note: The information for items                                         |   |
|                      |                        | 3.1 *Name: Principal Investigator Select                                                                              | 3.2 through 3.4 will automatically appear after you click <b>Save</b> . |   |
|                      |                        | 3.2 UCLA Title: Clinical Instructor                                                                                   |                                                                         |   |
|                      |                        | 3.3 Affiliation(s): UCLA                                                                                              |                                                                         |   |
|                      |                        | Other Affiliations:                                                                                                   |                                                                         |   |
|                      |                        | 3.4 Department: MEDICINE-GASTROENTEROLOGY                                                                             |                                                                         |   |
|                      |                        | ш.                                                                                                    |                                                                         | > |

# Navigating the Smartform (cont'd)

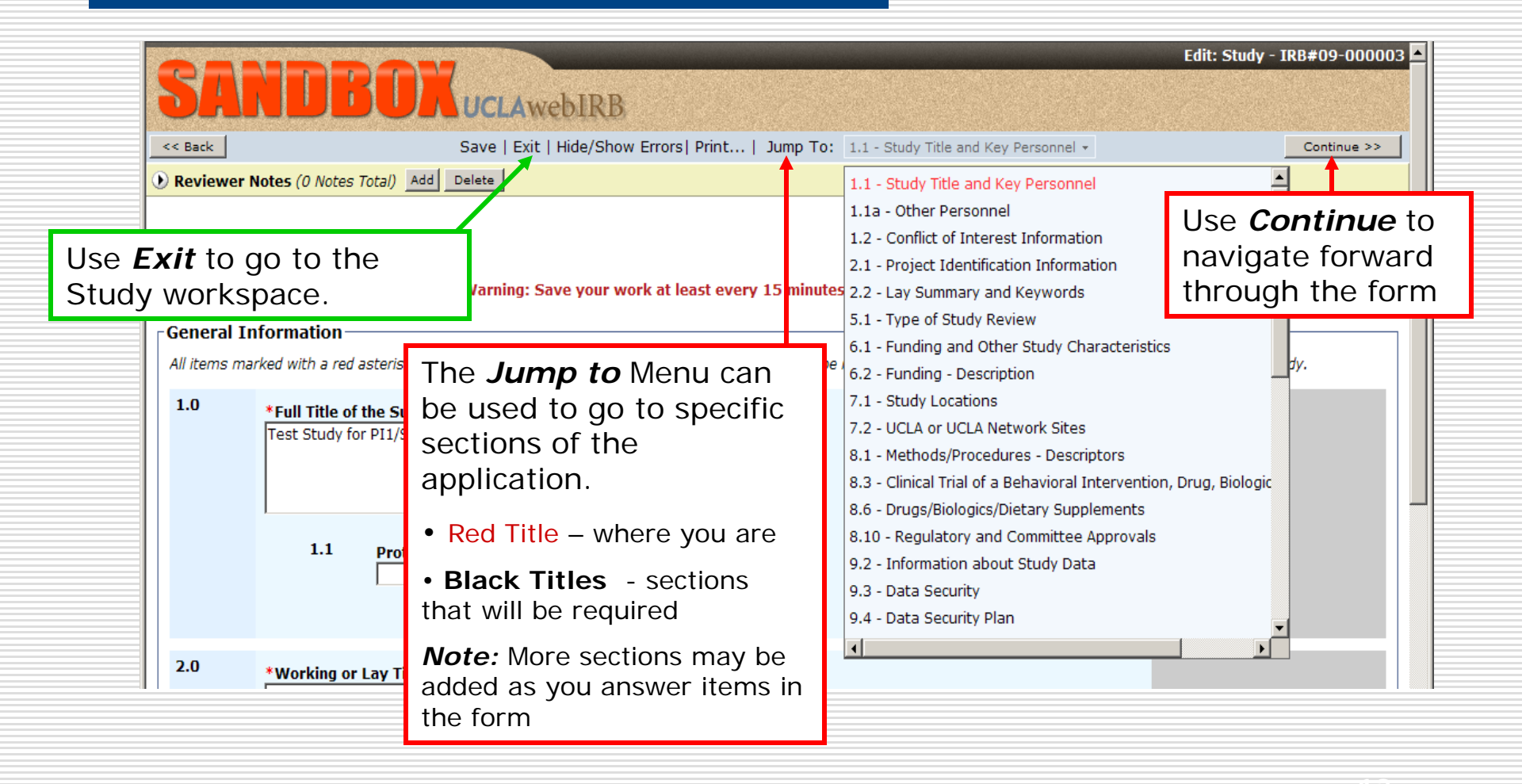

### Study Workspace

|            | CANDO                                        |                                  |                                                |                                           | A PI1                    | My Home   Logoff     |
|------------|----------------------------------------------|----------------------------------|------------------------------------------------|-------------------------------------------|--------------------------|----------------------|
|            | webIRB Home IRB Protocols                    | UCLAWE                           | bIRB                                           |                                           | Summary about the        | information<br>Study |
| Current    | IRB Protocols > Test Study for w             | vebIRB Training- Basic 1         |                                                |                                           |                          |                      |
| State 🔸    | Current State<br>Pre Submission              | Study: Test                      | Study for web                                  | IRB Traini                                | ng- Basic 1              |                      |
|            | Edit Study                                   | Full Title of Study:             | Test Study for webIRE<br>(NOTE: For Use in Web | 3 Training- Basic 1<br>DIRB Training Clas | s only)                  |                      |
| VIEWS OF   | Printer Version                              | Protocol ID:                     | IRB#11-000001                                  |                                           |                          |                      |
| the Study  | View Differences                             | Principal<br>Investigator:       | A PI1                                          |                                           | Study Contact<br>Person: | Study Staff1         |
| (          | My Activities                                | Faculty Advisor:                 |                                                |                                           |                          |                      |
| Study      | Send Notification to FS<br>for FS Assurances | PI Proxy:                        | Rebecca Simms (PI)                             |                                           |                          |                      |
| Activities | Send Training Reminder                       | PI Assurances:<br>FS Assurances: | Pending<br>Not Required                        | Informa                                   | ation Tabs               |                      |
|            | Edit PI Proxy                                |                                  |                                                | $\overline{}$                             |                          |                      |
|            | Study Team - Log Private<br>Comment          | History Attachm                  | ents IRB Requests                              | Training Cha<br>Log Lo                    | ange<br>9g               |                      |

### A Note About the Protocol ID

- Before submission, studies get a PRE#.
   For example, PRE#10-000010
- After submission, studies get an IRB#. For example, IRB#10-000325
  - The PRE# and the IRB# will not match

### Common Project States

#### **Current State**

| Common "Current State" for All Project Types                                                                                        |                                                                                                |  |  |
|----------------------------------------------------------------------------------------------------|------------------------------------------------------------------------------------------------|--|--|
| Current State                                                                                                    | What the "Current State" Means                                                                 |  |  |
| Pre-Submission                                                                                                    | Project has not been submitted.                                                                |  |  |
| In-Review                                                                                                    | Project or response has been<br>submitted.<br>The IRB is reviewing the project or<br>response. |  |  |
| <ul> <li>Pre-Review Change Requested</li> <li>Deferred - Changes Required by IRB</li> <li>Accepted Pending Modifications</li> </ul> | Additional information is required to review and approve the project.                          |  |  |
| Assigned to IRB Meeting                                                                                                    | The project will be reviewed at the next Full Board meeting.                                   |  |  |

### Common Project States (cont'd)

| Common "Current State" for All Project Types (cont'd) |                                                             |  |  |
|-------------------------------------------------------|-------------------------------------------------------------|--|--|
| Current State                                         | What the "Current State" Means                              |  |  |
| Withdrawn                                             | The project is no longer in review.                         |  |  |
| <ul><li>Approved</li><li>Certified Exempt</li></ul>   | Research procedures may begin/continue.                     |  |  |
| Common "Current State" for Studies                    |                                                             |  |  |
| Expired                                               | The Study has expired. Create and submit a CR.              |  |  |
| Expired – Continuation in Progress                    | The Study has expired and the CR is in review by the IRB.   |  |  |
| Closed                                                | The Study is closed. A CR was submitted to close the study. |  |  |

### Common Project States (cont'd)

| Common "Current State" for PARs   |                                                                        |  |  |
|-----------------------------------|------------------------------------------------------------------------|--|--|
| Current State                     | What the "Current State" Means                                         |  |  |
| Completed – Amendment<br>Required | An Amendment is required. Link<br>the PAR to an existing<br>Amendment. |  |  |
| Completed                         | The PAR is complete.                                                   |  |  |

### My Activities

| PI Proxy                                                                                                   | Faculty Sponsor                                                                                                    | PI                                                                                                    |
|----------------------------------------------------------------------------------------------------|----------------------------------------------------------------------------------------------------|----------------------------------------------------------------------------------------------------|
| My Activities<br>Submit Study<br>Send Training Reminder<br>Withdraw<br>Study Team - Log Private<br>Comment | My Activities<br>Submit Study<br>Faculty Sponsor<br>Assurances<br>Send Training Reminder<br>Withdraw<br>Study Team - Log Private<br>Comment | My Activities         Send Notification to FS for         FS Assurances         Submit Study         Send Training Reminder         Withdraw         Edit PI Proxy         Study Team - Log Private |
|                                                                                                    | Comment                                                                                                    | Study Team - Log Private<br>Comment                                                                                                    |

Available activities differ by the current state of the protocol and role of the person.

| My Activities                       |  |
|-------------------------------------|--|
| Send Ready Notification             |  |
| Send Training Reminder              |  |
| Vithdraw                            |  |
| Study Team - Log Private<br>Comment |  |

### A Note About "My Activities"

 Activities generate an email notification.

> Use the link in the email to go the protocol workspace.

DO NOT reply to the email.

| 🕰 Reply 🔰 apply to All 🛛 😂 Forward 🛛 👻 🗸 🔛 🗸 🖓 🗸 🖉    | <b>↓ ↓</b>                                                      |
|-------------------------------------------------------|-----------------------------------------------------------------|
| Notification to ES for ES Assurances                  |                                                                 |
|                                                       |                                                                 |
|                                                       |                                                                 |
| To: ORA ORIS Webirb Test Notify                       |                                                                 |
|                                                       |                                                                 |
| UCLA                                                  | University of California Los Angeles                            |
|                                                       | 11000 Kinross Avenue, Suite 211                                 |
| Office of the Human Research Protection Program       | Los Angeles, CA 50035-1634                                      |
|                                                       | http://ohrpp.research.ucla.edu                                  |
|                                                       | GC-IRB: (310) 825-7122                                          |
|                                                       | MHRD. (510) 625-5544                                            |
|                                                       |                                                                 |
|                                                       |                                                                 |
|                                                       |                                                                 |
|                                                       |                                                                 |
| DATE: 2/13/2012 1:08 PM                               |                                                                 |
| TO: Faculty Sponsor1                                  |                                                                 |
| FPOM: Dringing Investigation1                         |                                                                 |
| FROM. <u>Principal Investigatori</u>                  |                                                                 |
| LINK. PRE#12-000002                                   |                                                                 |
| testing the period bridge of har doffin               |                                                                 |
| The above-referenced study is ready for review and co | mpletion of the Faculty Sponsor Assurances. Please click on the |
| above link to go to the study workspace.              |                                                                 |
|                                                       |                                                                 |
|                                                       | 1                                                               |
| CC:   Context.loggedFor.Study Staff - Faculty Sponsor |                                                                 |

### My Activities: Send Notification to FS

- If you have a Faculty Sponsor (FS) for the study, his/her assurances are required *before* the study can be submitted.
- Click on the activity Send Notification to FS for FS Assurances to send a message to your FS.
- An email will be sent to your Faculty Sponsor. The email will provide a link to the study workspace.
- This activity is only available to the PI.

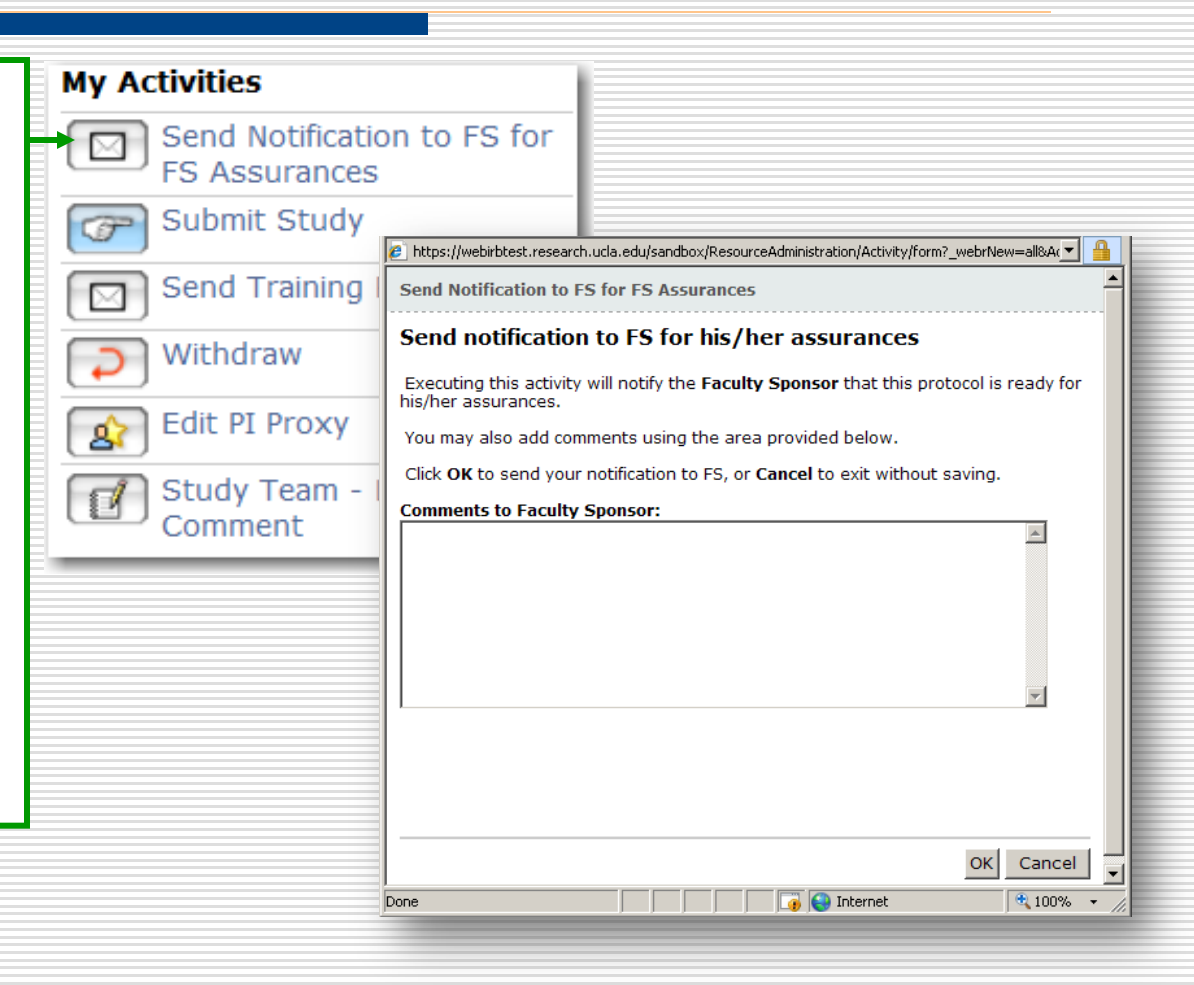

### My Activities: Submit Study & Send Ready Notification

**Click** on the activity **Submit Study** when the application is complete.

This activity is available to the PI, PI Proxies & FS.

Send Ready Notification

is available to all other Study Staff.

An email will be sent to the PI, PI Proxies & FS that contains a link to the study workspace.

| My Activities                                | l |
|----------------------------------------------|---|
| Send Notification to FS for<br>FS Assurances |   |
| Submit Study                                 |   |
| Send Training Reminder                       |   |
| Vithdraw                                     |   |
| Edit PI Proxy                                |   |
| Study Team - Log Private<br>Comment          |   |
| My Activities                                |   |
| Send Ready Notification                      |   |
| Send Training Reminder                       |   |
| Vithdraw                                     |   |
| Study Team - Log Private                     |   |

### My Activities: Submit Study or Send Ready Notification

|   | 😢 https://webirbtest.research.ucla.edu/sandbox/ResourceAdministration/Acti 🗾 🔒                                                                  |              |                                                                   |                    |                                    |              |          |
|---|----------------------------------------------------------------------------------------------------|--------------|-------------------------------------------------------------------|--------------------|------------------------------------|--------------|----------|
|   | Submit Study                                                                                                    |              |                                                                   |                    |                                    |              |          |
|   |                                                                                                    |              | If the application is cor                                         | nplete,            | you                                |              |          |
|   | If you have finished filling out your application click OK. After you<br>click OK, you will no longer be able to edit the application. You will |              | will get a Submit Stud                                            | <b>Jy</b> scree    | en.                                |              |          |
|   | receive an email when your study has been reviewed.                                                                                             | $\mathbb{N}$ | Click <b>OK</b> to submit                                         |                    |                                    |              |          |
|   | If you are not ready to submit your application, click <b>Cancel</b> .                                                                          |              |                                                                   |                    |                                    |              |          |
|   |                                                                                                    |              |                                                                   |                    |                                    |              |          |
|   |                                                                                                    |              | 🖉 No Title - Windows Internet Explorer                            |                    |                                    |              | 긔뇌       |
|   |                                                                                                    |              | https://webirbtest.research.ucla.edu/sandbox/l                    | ResourceAdminis    | tration/Project/Valio              | JateProj 💌   |          |
|   |                                                                                                    |              | Error/Warning Messages                                            |                    |                                    | Refresh      |          |
|   | OK Cancel                                                                                                    |              | Study                                                             |                    |                                    |              |          |
|   |                                                                                                    |              |                                                                   |                    |                                    |              |          |
|   | Done I I I I A Mil Internet I T 100% - 7                                                                                                    |              | Message                                                           | Field Name         | Jump To                            |              |          |
| - |                                                                                                    | 1            | This is a required field; therefore,<br>you must provide a value. | Interest<br>Exists | 1.2 - Conflict o<br>Interest Infor | of<br>mation |          |
|   | • If there are still items to complete,                                                                                                    |              |                                                                   |                    |                                    | Close        |          |
|   | you will get an Error/Warning                                                                                                    |              |                                                                   |                    |                                    |              |          |
|   | Message.                                                                                                    |              |                                                                   |                    |                                    |              |          |
|   | <ul> <li>Use the blue link to go to the Section</li> </ul>                                                                                      | F            | T                                                                 |                    |                                    |              |          |
|   | with the incomplete item(s)                                                                                                    |              |                                                                   |                    |                                    |              | <b>_</b> |
|   |                                                                                                    |              | Done                                                              | 🐻 😜 Internet       | :                                  | 🔍 100%       | • //     |

### My Activities: PI Assurances

approved.

|                                                                                                    | SANDE                        | UCLAwebIR                       | В                  |                                | A PI1   My Home        | Logoff |
|----------------------------------------------------------------------------------------------------|------------------------------|---------------------------------|--------------------|--------------------------------|------------------------|--------|
|                                                                                                    | webIRB Home IRB Protoco      | ls                              |                    |                                |                        |        |
|                                                                                                    | IRB Protocols > Training Stu | dy for MIRB1&3 Staff (Y)        |                    |                                |                        |        |
|                                                                                                    | Current State                | Study: Training S               | tudy for MI        | RB1&3 Staff (Y)                |                        |        |
|                                                                                                    | In Review                    | Full Title of Study: Train      | ning Study for MIR | B1&3 Staff (Y)                 |                        |        |
|                                                                                                    | View Study                   | Protocol ID: IRB#               | 10-000163          |                                |                        |        |
|                                                                                                    | Printer Version              |                                 |                    |                                |                        |        |
|                                                                                                    | Differences                  | Principal A PI<br>Investigator: | 1                  | Study Contact<br>Person:       |                        |        |
|                                                                                                    |                              | Faculty Sponsor:                |                    | Review Type:                   |                        |        |
|                                                                                                    | Owner (IRB Staff):           | Committee: Med                  | cal IRB 1          |                                |                        |        |
|                                                                                                    |                              | Date:                           | /2010              | The study tea                  | am can check to see i  | f      |
| ,                                                                                                    | My Activities                | PI Assurances: Pene             | Jing 🔸             | the assurance                  | es are completed on    |        |
|                                                                                                    | PI Assurances                | FS Assurances: Not              | Required           | the summary                    | , screen               |        |
| • After the study is submitted the PI                                                                     |                              | History Attachments             | IRB Requests       | Correspondence Training<br>Log | Change<br>Log          |        |
| Assurances activi                                                                                         | tv                           | Activity                        |                    | Author                         | Activity Date 🛆        |        |
| haamaa ayailahla                                                                                          | Reply to                     | o Study Submitted for Re        | aview              | CARRIE FISHER                  | 4/22/2010 12:12 PM PDT |        |
| becomes available.                                                                                        |                              | Created Study                   |                    | CARRIE FISHER                  | 4/22/2010 12:08 PM PDT |        |
| <ul> <li>The PI Assurances<br/>be completed by th<br/>(and only the PI) b<br/>the study can be</li> </ul> | s must<br>ne PI<br>before    |                                 |                    |                                |                        |        |
| approvod                                                                                                  |                              |                                 |                    |                                |                        |        |

## My Activities: Send Training Reminder

- Use the **Send Training Reminder** activity to remind your staff to complete their training.
- Select member(s) who should receive a training reminder email (see next slide).
- This activity is available to the PI, PI Proxies, FS & Contact Person.

| My Activities           |                                                                                                    |                                                                                                    |                                          |
|-------------------------|----------------------------------------------------------------------------------------------------|----------------------------------------------------------------------------------------------------|------------------------------------------|
| Send Notif<br>FS Assura | fication to FS for<br>nces                                                                                                    |                                                                                                    |                                          |
| G Submit St             | udy                                                                                                    |                                                                                                    |                                          |
| Send Train              | https://webirbdev.research.ucla.edu/WEB                                                                                                    | IRBDEV/ResourceAdministration/Activity/form?_webrNew=all - Wind<br>BIRBDEV/ResourceAdministration/Activity/form?_webrNew=all&Activ                                         | Iows Inte X                              |
| Edit PI Pro             | Send Training Reminder Select the Team member(s) who s                                                                                                    | hould receive a training reminder:                                                                                                    |                                          |
| Comment                 | <ul> <li>Principal Investigator</li> <li>Rebecca Simms (PI)</li> <li>Use this activity to send the following</li> </ul>                                     | g message to the selected study staff:                                                                                                    |                                          |
|                         | All research personnel who are direc<br>involved with handling private inform<br>required to complete CITI Training.<br>Please make sure that your CITI bur | tly involved in conducting research with study participants<br>nation related to study participants during the course of a<br>man subjects protection training is current. | or who are directly research project are |
|                         | You can check on the UCLA requirem http://ohrpp.research.ucla.edu/page                                                                                      | ients at<br>ss/certification                                                                                                    |                                          |
|                         | Click 'OK' to send notification. Click '(                                                                                                    | Cancel' to cancel this action.                                                                                                    |                                          |
|                         | Done                                                                                                    | Internet   Protected Mode: Off                                                                                                    | OK Cancel                                |
|                         |                                                                                                    | V memer rivered model off                                                                                                    |                                          |

### Training Log

|                                    |                            |                                  |                                                  |                       | A PI1   My Hon            | ne   Logoff   | _   |                           |
|------------------------------------|----------------------------|----------------------------------|--------------------------------------------------|-----------------------|---------------------------|---------------|-----|---------------------------|
| SANDB<br>webTRB Home TRB Protocols | DRUCLAW                    | bIRB                             |                                                  |                       | 10 Sila                   |               |     | • Each member of your     |
| IRB Protocols > Test Study for w   | vebIRB Training- Basic 1   |                                  |                                                  |                       |                           |               |     | research team can         |
| Current State                      | Study: Test                | Study for                        | webIRB Traini                                    | ng- Basic 1           |                           |               |     | upload his/her            |
| Edit Study                         | Full Title of Study:       | Test Study for<br>(NOTE: For Use | webIRB Training- Basic<br>in WebIRB Training Cla | L<br>ss only)         |                           |               |     | training certificates     |
| Printer Version                    | Protocol ID:               | IRB#11-00000                     | )1                                               |                       |                           |               |     | In their webles           |
| View Differences                   | Principal<br>Investigator: | A PI1                            |                                                  | Study Cor             | ntact Study Staff1        |               |     | profile.                  |
| My Activities                      | Faculty Advisor:           | A PI3                            |                                                  | T CI Soli.            |                           |               |     | • The training            |
| for FS Assurances                  | PI Proxy:                  | Rebecca Simm                     | 5 (PI)                                           |                       |                           |               |     |                           |
| Submit Study                       |                            | A PI2                            |                                                  |                       |                           |               |     | certificates will         |
| Send Training Reminder             | PI Assurances:             | Pending                          |                                                  |                       |                           |               |     |                           |
| 🔊 Withdraw                         | FS Assurances:             | Pending                          |                                                  |                       |                           |               |     | appear in the             |
| Edit PI Proxy                      |                            |                                  |                                                  |                       |                           |               |     | Training Log tab.         |
| Comment                            | History Attachme           | ents IRB Requ                    | uests Training Ch                                | ange<br>og            |                           |               |     |                           |
|                                    |                            |                                  |                                                  |                       |                           |               | - 1 |                           |
|                                    | Study Team Training        | Information:<br>Human            |                                                  |                       |                           |               |     | Click the <b>Training</b> |
|                                    | Clinical<br>Name Privilege | Subjects<br>Training             | Human Subjects<br>Protection                     | HIPAA<br>Training HI  | PAA Training CV/Biosketch | Other         | -   |                           |
|                                    | Documer                    | ts Expiration                    | Documentation                                    | Completion Do<br>Date | cumentation /Resume       | Documentation |     | Log tab to see your       |
|                                    | A PI1                      | Duce                             |                                                  |                       |                           |               |     | study team member's       |
|                                    | A PI2<br>A PI3             |                                  |                                                  |                       |                           |               |     | study team member s       |
|                                    | Study<br>Staff1            | - /                              |                                                  |                       |                           |               |     | training certificate.     |
|                                    | Rebecca<br>Simms (PI)      | 9/28/2011                        | Training 0.01<br>Documentation                   | 6/14/2010             |                           |               |     |                           |

### My Activities: Withdraw

- Use carefully: Use the Withdraw activity if you are no longer planning to conduct the study.
- The study will be archived.
- This activity is available to everyone.
- A withdrawn Study can be reactivated using the activity **Reactivate**. The Reactivate activity is only available only to the PI, PI Proxies & FS.

|   | My Activities                 |                                                                   |                                                                                                    |   |
|---|-------------------------------|-------------------------------------------------------------------|----------------------------------------------------------------------------------------------------|---|
|   | Send Notifica<br>FS Assurance | ation to FS for<br>es                                             |                                                                                                    |   |
|   | Submit Stud                   | у                                                                 |                                                                                                    |   |
|   | Send Trainin                  | g Reminder                                                        |                                                                                                    |   |
| _ | Withdraw                      | Chttps://webirbtest.research                                      | .ucla.edu/sandbox/ResourceAdministration/Activity/form?_webrNew=alOX                                  | 1 |
|   | Edit PI Proxy                 | https://webirbtest.research.ucla Withdraw                         | a.edu/sandbox/ResourceAdministration/Activity/form?_webrNew=all&ActivityType=com.vz                   | 1 |
|   | Comment                       | Instructions:<br>• Use this activity to v<br>• Once withdrawn, th | vithdraw the item from further review<br>e item is archived and no further actions may be taken on it |   |
|   |                               | * Reason For Withdrawal:<br>* Comments:                           |                                                                                                    |   |
|   |                               |                                                                   | Or                                                                                                    |   |

🔍 100% 📼

📑 😜 Internet

### My Activities: Edit PI Proxy

|                                                      | My Activities                                                                                          |                                                                                                    |
|------------------------------------------------------|----------------------------------------------------------------------------------------------------|----------------------------------------------------------------------------------------------------|
| Only the PI can add a PI<br>Proxy using the activity | Send Notification<br>FS Assurances                                                                     | to FS for                                                                                                    |
| Edit PI Proxy.                                       | Submit Study                                                                                           |                                                                                                    |
|                                                      | Send Training 🛯                                                                                        | scute "Edit PI Proxy" on IRB#11-000001 - Mozilla Firefox                                                                                                    |
|                                                      | Withdraw                                                                                               | wcla.edu       https://webirbsandbox.research.ucla.edu/SANDBOX/ResourceAdministration/Activity/form?ActivityType=com.webrid         PI Proxy                                                                                                    |
|                                                      | Edit PI Proxy<br>Edit PI Proxy<br>To c<br>Stur<br>Stur<br>Stur<br>Stur<br>Stur<br>Stur<br>Stur<br>Stur | ing the PI Proxy: This activity allows a PI or IRB administrative staff to specify up to two other users that can<br>on the PI's behalf with regards to editing the study and executing activities.<br>PY PEOPLE WHO ARE ALREADY LISTED ON PAGE 1 OF THE IRB PROTOCOL APPLICATION CAN BE<br>DED AS PI PROXIES.<br>somplete this activity:<br>• Select the person(s) (below) who will act as proxy for PI, they will have the same permissions as the PI.<br>• Provide a brief description for the reason for editing the PI proxy in the space below (if necessary).<br>• NOTE: if there is a Faculty Sponsor, this person is AUTOMATICALLY a PI Proxy. If you want to remove this<br>person as a PI Proxy, you will first need to remove the person as the Faculty Sponsor in the IRB Protocol<br>Application.<br>dy Staff - PI Proxy: Rebecca Simms (PI) Select Clear<br>dy Staff - PI Proxy: A PI2 Select Clear<br>the this activity is executed the person selected above will have edit rights to the Study form. Click OK to<br>mit your changes, or Cancel to exit.<br>u are ready click ok or else click cancel. |
|                                                      |                                                                                                    | OK Cancel                                                                                                    |

### My Activities: Log Private Comment

- To communicate within the Study workspace use the activity Study Team – Log Private Comment.
- A pop-up screen will appear. Select the study team member who should receive your message.
- An email will be sent to the study team member with a link to the study workspace.
- This activity is available to all study team members only.

| My Activities                               |                                                                                                    |
|---------------------------------------------|----------------------------------------------------------------------------------------------------|
| Send Notification to FS fo<br>FS Assurances | r                                                                                                    |
| Submit Study                                | https://webirbdev.research.ucla.edu/WEBIRBDEV/ResourceAdministration/Activity/form?_webrNew=all&ActivityType=con                                                                                            |
| Send Training Reminder                      | Study Team - Log Private Comment<br>Please add comments for STUDY TEAM in the box below and attach documents if needed. Comments and<br>attachments will NOT be seen by IRB Staff or IRB Committee Members. |
| 🔊 Withdraw                                  | Select the Team member(s) who should receive an email about this comment:                                                                                                    |
| Edit PI Proxy                               | Image: Name       Image: Principal Investigator       Image: Rebecca Simms (PI)                                                                                                    |
| Study Team - Log Private<br>Comment         | Comments:                                                                                                    |
|                                             | Attachments (if needed):         [Add]         Document Name         Document Version #         There are no items to display                                                                               |
|                                             | OK Cancel                                                                                                    |

### Returning to the Smartform

| SANDBO                                                                                 | UCLAwebIRB                                                                         | A PI1   My Home   Logoff                   |
|----------------------------------------------------------------------------------------|------------------------------------------------------------------------------------|--------------------------------------------|
| webIRB Home IRB Protocols                                                              |                                                                                    |                                            |
| IRB Protocols $>$ Test Study for w                                                     | ebIRB Training- Basic 1                                                            |                                            |
| Current State Pre Submission Edit Study Printer Version View Differences               | <ul> <li>Click Edit Study to</li> <li>go back to the</li> <li>Smartform</li> </ul> | ning- Basic 1<br>Basic 1<br>Ig Class only) |
| View SmartForm Progress                                                                | Principal A PI1<br>Investigator:<br>Faculty Advisor: A PI3                         | Study Contact Study Staff1<br>Person:      |
| Send Notification to FS<br>for FS Assurances<br>Submit Study<br>Send Training Reminder | PI Proxy: Rebecca Simms (PI)<br>A PI2                                              |                                            |
| Withdraw                                                                               | PI Assurances: Pending                                                             |                                            |
| Edit PI Proxy                                                                          | FS Assurances: Pending                                                             |                                            |
| Study Team - Log<br>Private Comment                                                    |                                                                                    |                                            |
|                                                                                        | History Attachments IRB Requests Traini                                            | ng Change<br>Log                           |
|                                                                                        | This area shows instructions and questions and impo                                | rtant notifications regarding this Study.  |
|                                                                                        | Activity                                                                           | Author C Activity Date                     |
|                                                                                        | Notification Sent to FS for FS Assurances                                          | PI1, A 3/5/2012 2:48 PM PST                |
|                                                                                        | Edited PI Proxy                                                                    | PI1, A 3/5/2012 11:58 AM PST               |
|                                                                                        | Reactivated                                                                        | PI1, A 3/1/2012 10:25 AM PST               |

### **Checking Your Progress**

| 1. Click Hide/Show Errors                                                                                                    | <ol> <li>Remember to click Save after<br/>providing your response(s).</li> </ol>                                                                                                    |
|----------------------------------------------------------------------------------------------------|----------------------------------------------------------------------------------------------------|
| Edit: Study - JR8#09-000148         Continue >>         Save   Exit   Hide/Show Errors  Print   Jump To:         Study Tife and Key Personnel +         Reviewer Notes (0 Notes Totel)                                                                                                    | Edit: Study - IR8#09-000225<br>CERT CLAWEBIRB<br>Save   Exit   Hide/Show Errors  Print   Jump To: 1.1.1.<br>Suby Table and Xey Personnel -<br>Study Table and Xey Personnel -                                                                                                    |
| Sometrom FAG         Sometrom FAG         Marking save your work at least every 15 minutes by clicking "Save" or "Continue."         Ceneral Information         All terms marked with a red astensk (*) are required. Items without an astensk may or may not be required depending on whether the items are applicable to this study.         1.0       *Full Title of the Submission: *         Mark & Anthony - Case #18 NSWF                                                                                                    | Stantom FAO         Warning: Save your work at least every 15 minutes by clicking "Save" or "Continue."         General Information         At least marked with a red asterisk (") are required. Items without an asterisk may or may not be required depending on whether the items are applicable         1.0       *Full Title of the Submission: •         Mark & Anthony - Case #18 NSWF         I.1       Protocol Version Date and/or Number:         June 25, 2009 |
| 2.0     *Working or Lay Title:<br>[Sample study for Anthony and Mark for case #18       3.0     Principal Investigator:<br>3.2 through 3.4 will                                                                                                    | 2.0       *Working or Law Title:<br>[Sample Study for Anthony and Mark for case #16]         3.0       Principal Investigator:<br>3.1       *Note: The information for leans<br>3.2 through 3.4 will<br>automatically appear after you<br>cick Save:                                                                                                    |
| Message       Field Name       Jump To         This is a required field; therefore, you must provide a value.       PI Will Obtain Consent       1.1 - Study Title and Key Personnel         This is a required field; therefore, you must provide a value.       Funding Source, Type of Award       6.2 - Funding - Discription         This is a required field; therefore, you must provide a value.       Funding Source, Type of Award       6.2 - Funding - Discription         This is a required field; therefore, you must provide a value.       Select All That Apply to Access or Study Data       9.2 - Information about study or a bout study participation         This is a required field; therefore, you must provide a value.       Subjects Incur any Financial Obligations       1.0.3 - Costs Relized to Study Participation         Tore       The state of the study participation       This is a required field; therefore, you must provide a value.       Subjects Incur any Financial Obligations       1.0.3 - Costs Relized to Study Participation | 4. Update the list of items needing completing by clicking <b>Refresh</b> .                                                                                                    |
| <ol> <li>A screen will appear with links to<br/>pages needing completion. Click<br/>the links to go to the pages.</li> </ol>                                                                                                    | The error screen will update.<br>Click <b>Hide/Show Errors</b> again to<br>hide the screen                                                                                                    |

## Exit the Application & Return to your Homepage

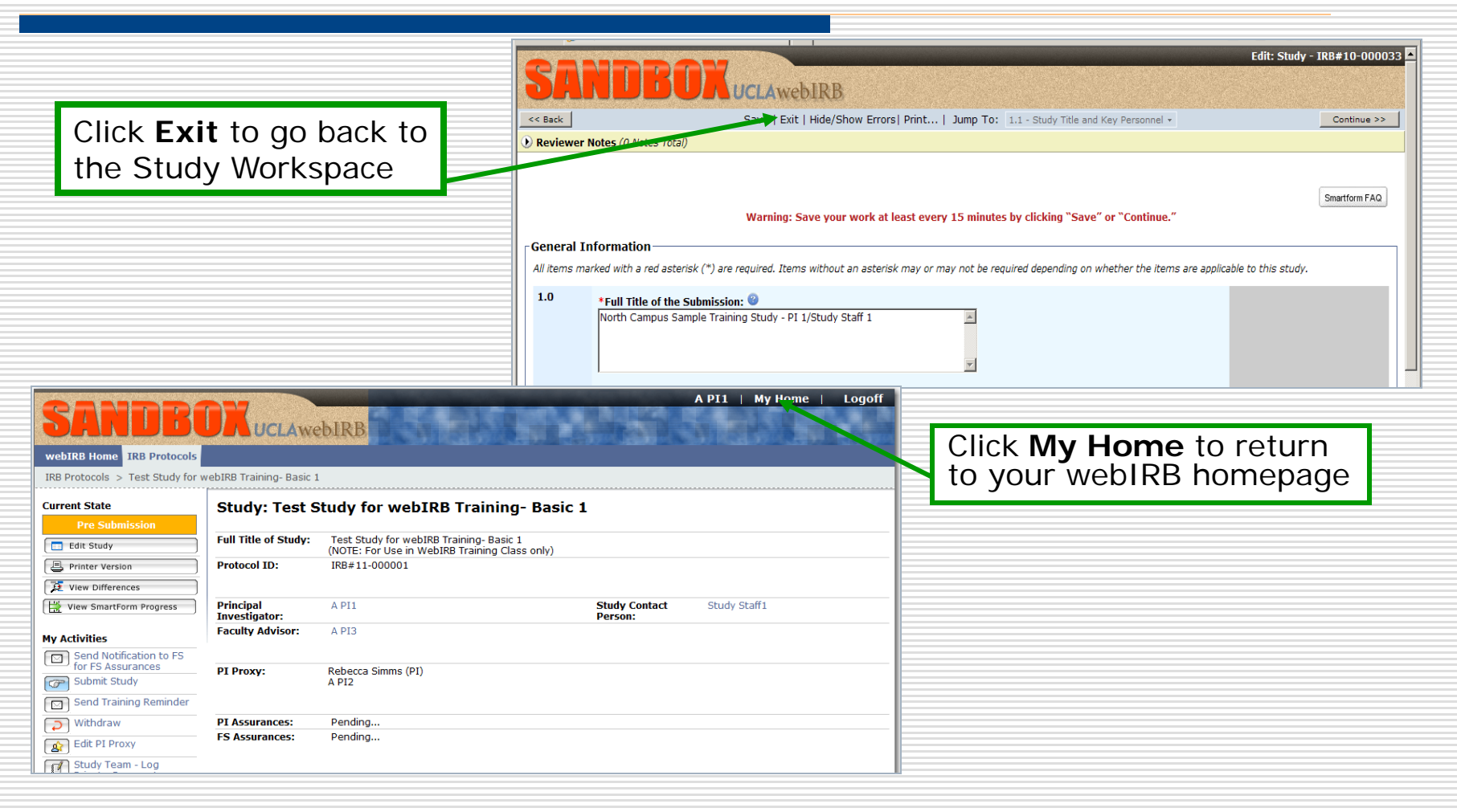

### **Responding to IRB Requests**

|                                                   | <b>SANDB</b><br>webIRB Home IRB Protocols<br>Page for A PI3 | A PI3   My Home   Logoff                                                                                                    |
|---------------------------------------------------|-------------------------------------------------------------|----------------------------------------------------------------------------------------------------|
|                                                   | Study Team                                                  | Page for A PI3                                                                                                    |
|                                                   | My Roles                                                    | Welcome to your Home Page.                                                                                                    |
|                                                   | Study Team                                                  | This page has links to all of the items applicable to your role as an investigator or study personnel.                                                          |
|                                                   | Create New Study                                            | <ul> <li>Inbox: Displays your studies that have a task requiring completion.</li> <li>Other Tabs: Provide links to your studies and personal profile</li> </ul> |
|                                                   |                                                             | Click here for a Quick Reference Guide.                                                                                                    |
|                                                   |                                                             | webIRB Survey                                                                                                    |
|                                                   |                                                             | We are interested in your feedback about webIRB.<br>After you have used the program to submit a study, please click <u>here</u> to respond to a user survey.    |
|                                                   |                                                             | My Inbox My IRB Studies Archived Profile                                                                                                    |
| Click on the                                      | Study in your                                               | Displays all items which require action by the study team. Click on links for more information.                                                                 |
| Inbox titled "Test Study<br>for webIRB Training – |                                                             | Filter by ID V Go Clear Advanced                                                                                                    |
|                                                   |                                                             | ID Name State Last State Change PI                                                                                                    |
| Pacia "                                           |                                                             | NS IRB#12-000007 Test Study for webIRB Training- Basic 3 Pre-Review Changes Requested 6/13/2012 3:15 PM PI3                                                     |
| Dasic"                                            |                                                             |                                                                                                    |

### Notes about IRB Requests

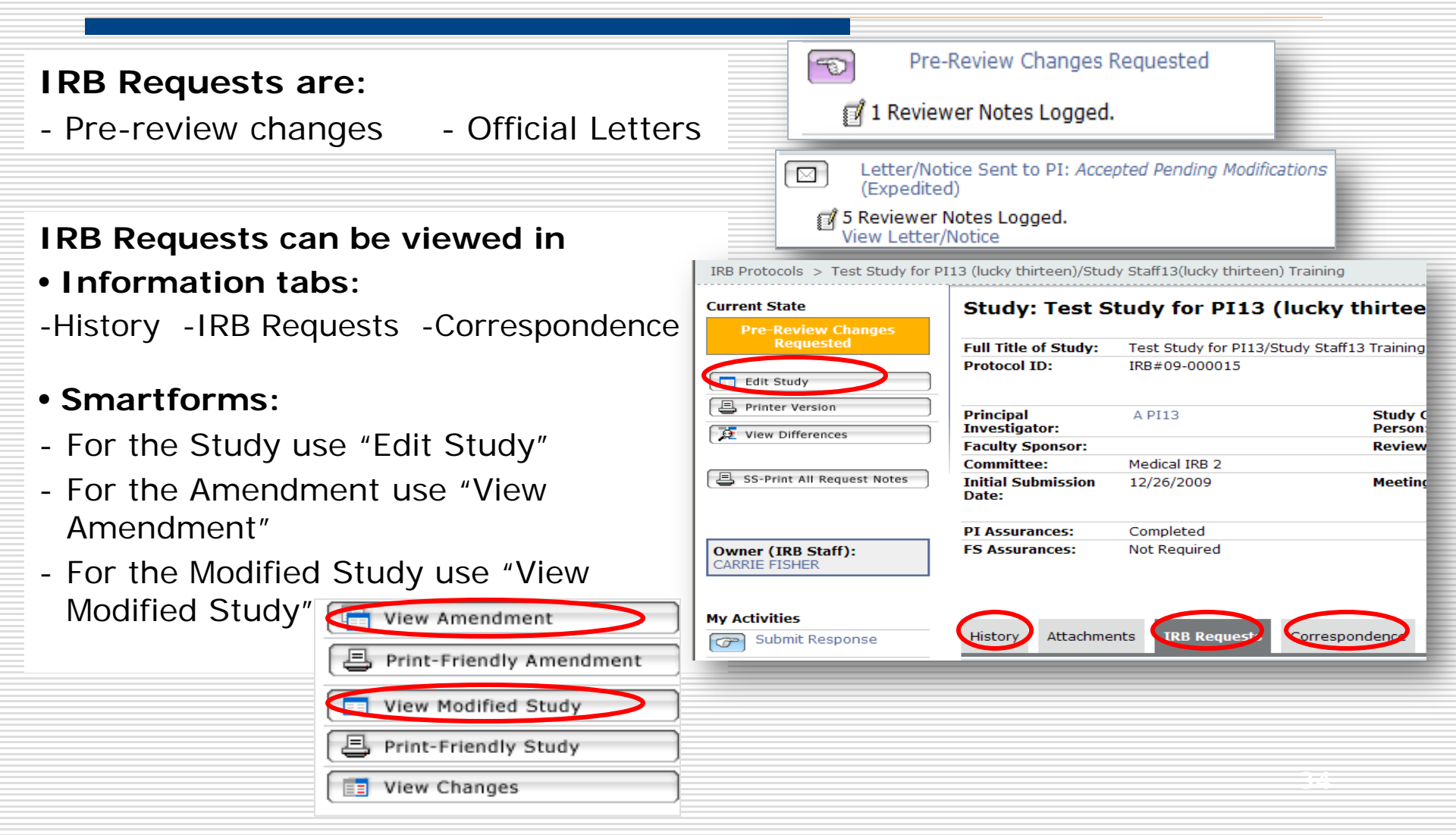

### Notes about IRB Requests (cont'd)

- The PI, PI Proxies, FS & Contact Person will receive an email notification when the IRB:
  - requests prereview changes
  - issues a letter (i.e., IRB Determination)
- Use the link in the email to go to the project workspace and respond to the IRB requests.

 Do Not Reply to the email.

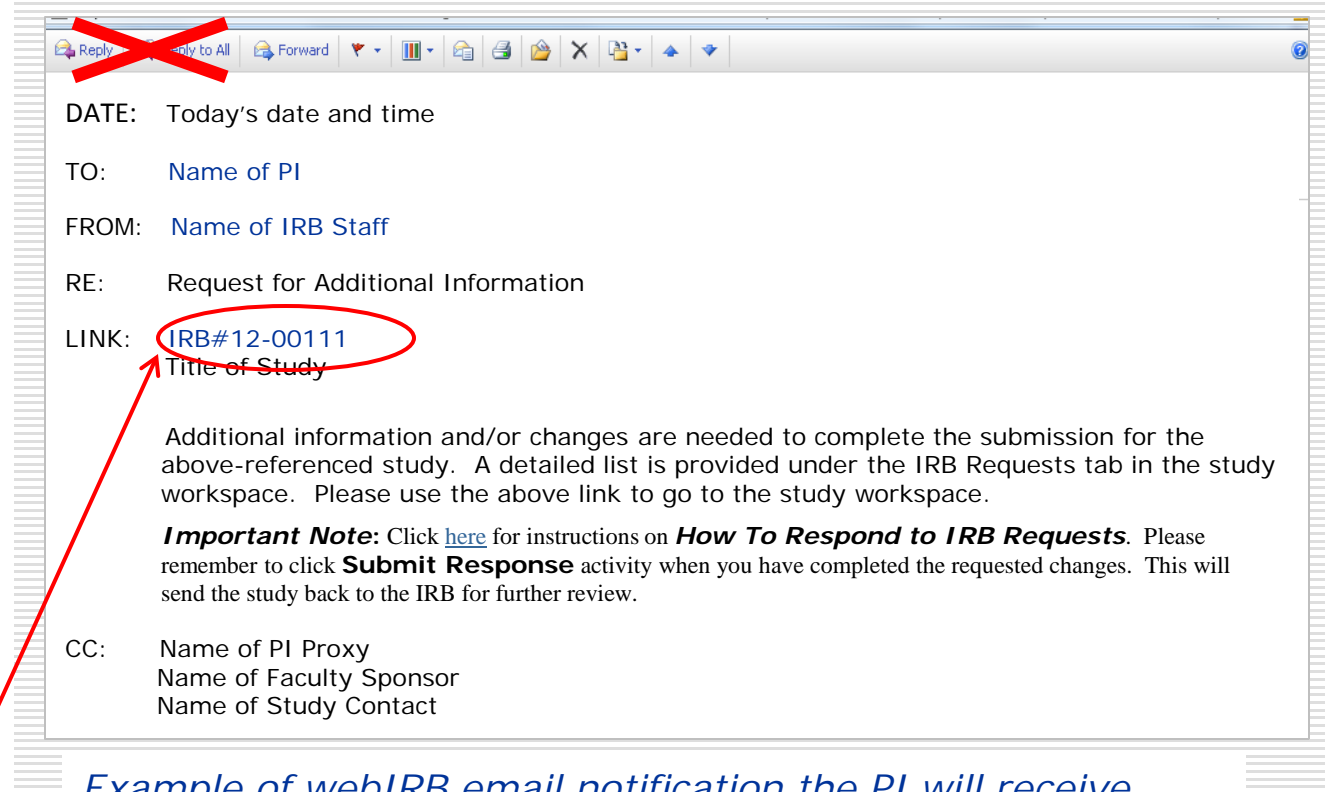

Example of webIRB email notification the PI will receive when the IRB Requests Pre-Review changes to his/her study application.
#### Notes about IRB Requests (cont'd)

• When the IRB issues a letter the email notification will say

"The IRB has made a determination..."

The email does not state whether the letter is an approval/certification of exemption or contains IRB requests.

 Use the link in the email to go to the workspace to view the letter and if necessary respond to the IRB requests.

• Do Not Reply to the email.

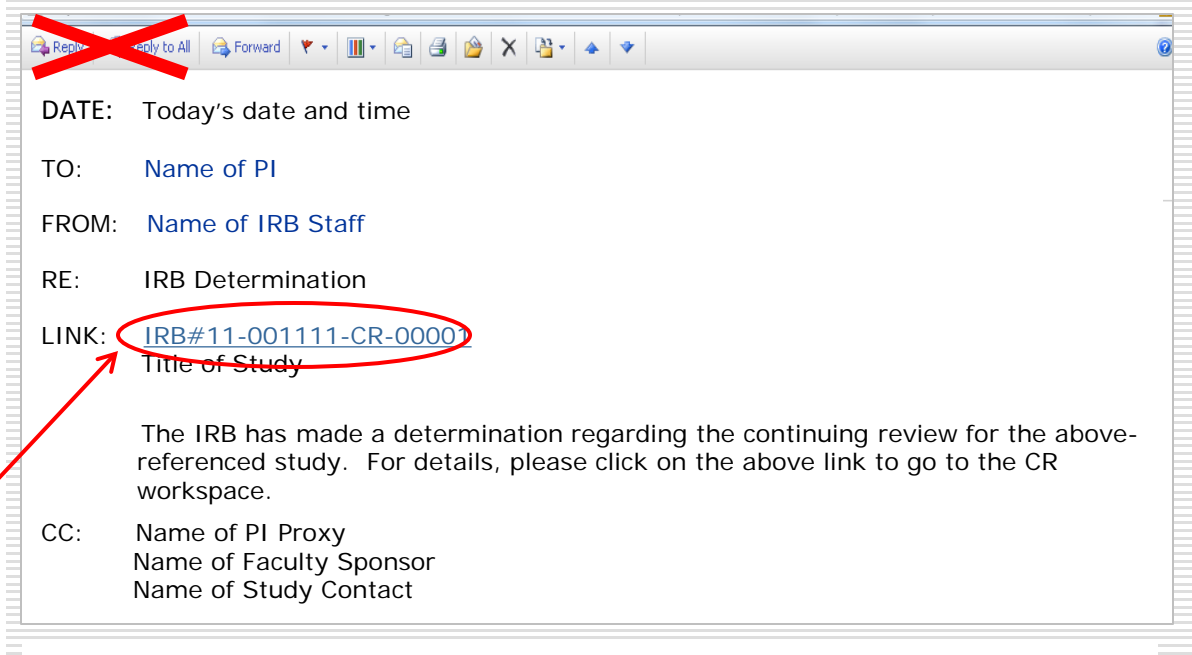

Example of webIRB email notification the PI will receive when the IRB issues a letter for the CR.

#### **Sending Inquiry or Reply to MRSC**

If your project involves Radiation, the Medical Radiation Safety Committee will also communicate with you using webIRB

To contact or reply to MRSC, please use the "Send Inquiry or Reply to MRSC" activity.

Note: Using the "Send Inquiry or Reply to IRB" will NOT reach the MRSC administrator.

| Current State                   | Study: Samp          | le Approved Stu           | dv for webIRB T           | raining -    | 2            |                 |             |                  |           |
|---------------------------------|----------------------|---------------------------|---------------------------|--------------|--------------|-----------------|-------------|------------------|-----------|
| Approved                        |                      |                           | -,                        | <b>..</b>    |              |                 |             |                  |           |
| Niew Chudu                      | Full Title of Study: | Sample Approved Study f   | or webIRB Training - 2    |              |              |                 |             |                  |           |
|                                 | Protocol ID:         | IRB#11-000043             |                           |              |              |                 |             |                  |           |
| Printer Version                 |                      |                           |                           |              |              |                 |             |                  |           |
| Diew Differences                | Duin sin al          | A DIO                     |                           |              | Chud         |                 | Chudu Chuff | 2                |           |
|                                 | Investigator:        | A PIZ                     |                           |              | Perso        | y Contact       | Study Starr | 2                |           |
| SS-Print All Request Notes      | Faculty Sponsor:     |                           |                           |              | Initia       | l Submission    |             |                  |           |
| ( <b>G</b> )                    |                      |                           |                           |              | Date         |                 |             |                  |           |
|                                 |                      | Full IDB Doviow           |                           |              | Com          | nittoor         | Modical IDB | 4                |           |
| Owner (IRB Staff):              | Keview Type:         | I UII IKD KEVIEW          |                           |              | Com          | nicce:          | Medical IKD | 1                |           |
| IRB Staff1                      |                      |                           |                           |              |              |                 |             |                  |           |
|                                 | Expiration Date:     | 11/21/2016                |                           |              | Lette        | er of Approval: | View        |                  |           |
| My Activities                   |                      |                           |                           |              |              |                 |             |                  |           |
| Send Training Reminder          | PI Proxy:            | Rebecca Simms (PI)        |                           |              |              |                 |             |                  |           |
| Send Inquiry or Reply to        |                      |                           |                           |              |              |                 |             |                  |           |
| RB                              |                      |                           |                           |              |              |                 |             |                  |           |
| Study Team - Log Private        | PI Assurances:       | Completed                 |                           |              |              |                 |             |                  |           |
| Send Inquiry or Reply to        | FS Assurances:       | Not Required              |                           |              |              |                 |             |                  |           |
| MRSC                            | Request to Continue  | Participants during Appro | oval Lapse:               |              |              |                 |             |                  |           |
|                                 | •                    | 1 3.46                    | •                         |              |              |                 |             |                  |           |
| New Post-Approval Report        |                      |                           |                           |              |              |                 |             |                  |           |
| or Single Subject Exception     |                      | Cantinuina Daview         | De et Anne vel Den cite O | A            | Completed    | Conditions and  |             | Other Deculatory | Taninia - |
| AM New Amendment                | History Amendm       | ents or Closure           | Single Subject Exception  | Documents    | IRB Requests | Determinations  | Notices     | Documents        | Log       |
| CR Continuing Review or Closure | Filter by 🛞 🛛 Acti   | vity 💌                    | Go Cl                     | ear Advanced |              |                 |             |                  |           |
| -                               |                      |                           |                           |              |              |                 |             |                  |           |

### Notes about Inquiry or reply to MRSC (cont'd)

 When the MRSC sends a inquiry or reply, the notification will say

"Correspondence from the RADIATION SAFETY"

 Use the link in the email to go to the workspace to view the inquiry/reply and if necessary respond to the MRSC requests.

Do Not Reply to the email.

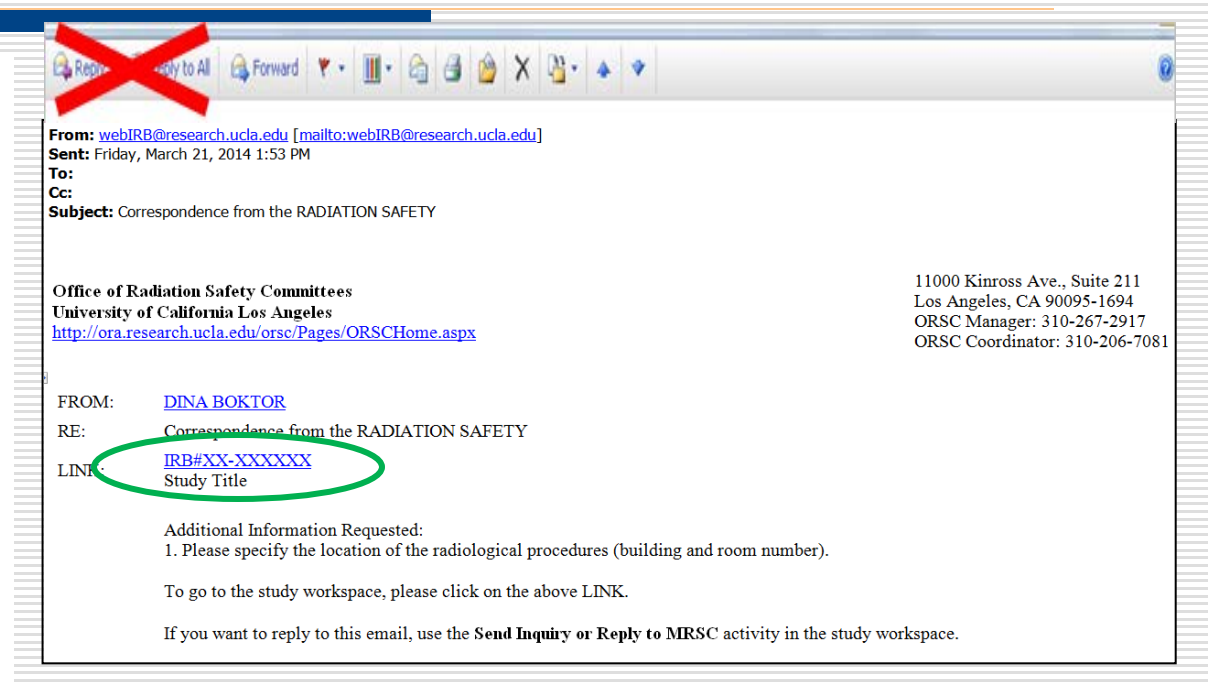

Example of webIRB email notification the PI will receive when the MRSC administrator sends an inquiry or reply.

- When responding to an IRB request for a Study click **"Edit Study**" or for an AM click **"View Modified Study**"
- Section 1.1 of the Study Smartform will appear.

| <b>2440R</b>                     | UCLAwe                     | bIRB                                |                          |
|----------------------------------|----------------------------|-------------------------------------|--------------------------|
| webIRB Home IRB Protocols        |                            |                                     |                          |
| IRB Protocols > Test Study for P | I13 (lucky thirteen)/Stud  | ly Staff13(lucky thirteen) Training |                          |
| Current State                    | Study: Test S              | tudy for PI13 (lucky t              | thirteen)/Study Sta      |
| Pre-Review Changes<br>Requested  | E all This of Charles      | Test of the fee DIAD (of the of the | o Trainin -              |
| incipiested                      | Full Litle of Study:       | Test Study for PI13/Study Staff1    | 3 Training               |
| Edit Study                       | Protocol ID:               | IRB#09-000015                       |                          |
| Printer Version                  | Principal<br>Investigator: | A PI13                              | Study Contact<br>Person: |
|                                  | Faculty Sponsor:           |                                     | Review Type:             |

- To view the IRB Request in Section 1.1, click the arrow so that it points down .
- If there no IRB Requests for Section 1.1 you will see the message "There are no items to display".

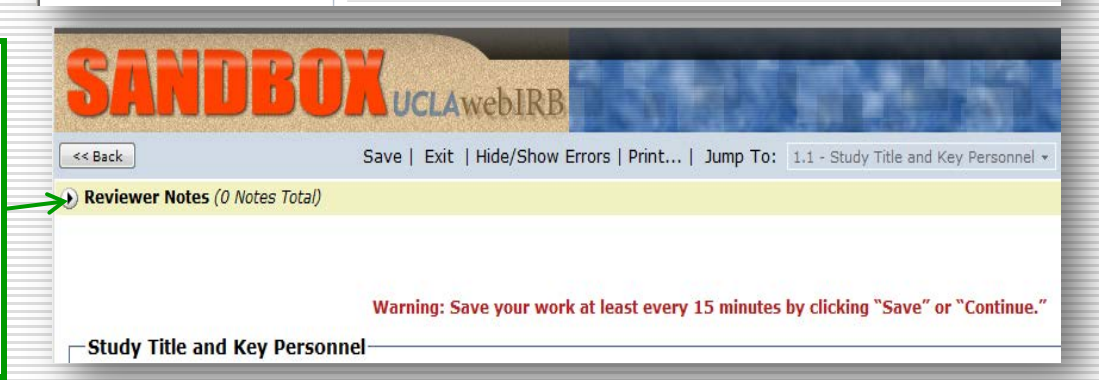

Click on **"Next"** to view the next Section with an IRB request.

| SAND    | BOXUCLAWEBIRB                                                                           |
|---------|-----------------------------------------------------------------------------------------|
| << Back | Save   Exit   Hide/Show Errors   Print   Jump To: 1.1 - Study Title and Key Personnel - |
|         | Next                                                                                    |
| Туре    | Reviewer Date Cre                                                                       |
|         | There are no items to display                                                           |

| SANDBOX                                                                                                    | CLAwebIRB                                                                            | 1          | Edit: S          | tudy - IRB#12-000001 4 |  |  |  |
|----------------------------------------------------------------------------------------------------|--------------------------------------------------------------------------------------|------------|------------------|------------------------|--|--|--|
| << Back                                                                                                    | Save   Exit   Hide/Show Errors   Print   Jump To: 10.1 - Study Summary - Research Si | tudy 👻     |                  | Continue >>            |  |  |  |
| Reviewer Notes                                                                                                    |                                                                                      |            |                  |                        |  |  |  |
| Filter by Type 👻                                                                                                    | Go Clear Advanced                                                                    |            |                  |                        |  |  |  |
| Туре                                                                                                    |                                                                                      | Reviewer   | Date Created     | Date Modified          |  |  |  |
| IRBA IRB Request                                                                                                    |                                                                                      | IRB Staff1 | 3/5/2012 4:30 PM | 3/5/2012 4:30 PM       |  |  |  |
| 5.0 Please complete this item to include how much time will be required of the subjects, per visit or contact, and in total for the study. |                                                                                      |            |                  |                        |  |  |  |
| Response Required! Click here to respond                                                                                                   |                                                                                      |            |                  |                        |  |  |  |

**DO NOT** click "Click here to respond..." yet, instead:

- 1. Make all the requested changes in the Smartform.
- 2. Click **Save** after making changes to the Smartform.
- 3. When the changes are complete (make sure to SAVE your changes), click *Click here to respond...* A dialogue box will open.

When the dialogue box opens:

- a. Use the pull down menu to indicate how you are responding.
- b. Write a response to the IRB in the Text box (e.g., Done, Complete). You do not need to repeat the response provided in the Smartform.

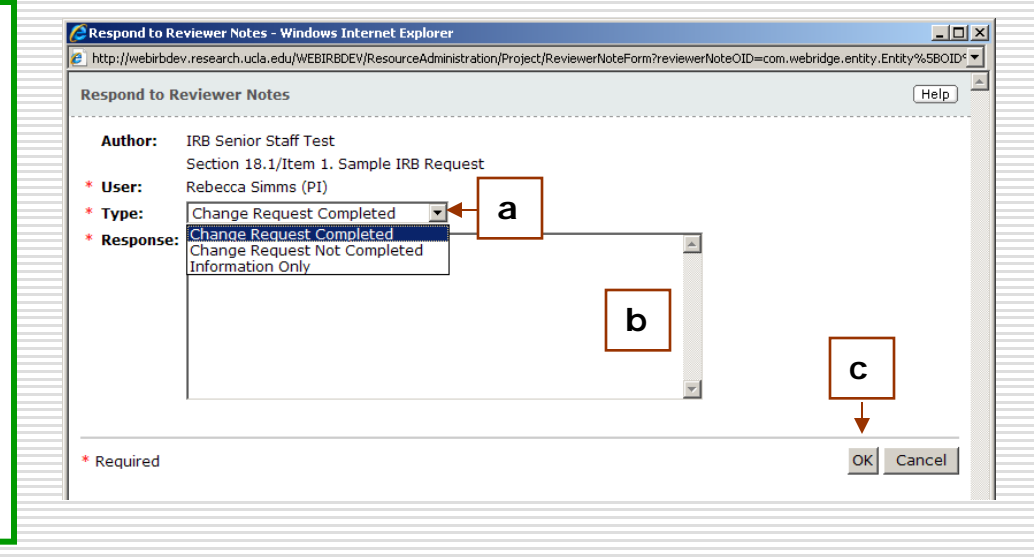

c. Click *OK* 

|                                                      |      | << Bac                                                                                                    | k Save   Exit   Hide/Show Errors  Print   Jump To: 1.0 - Description of Amendr | nent 👻                     | Continue >> |
|------------------------------------------------------|------|----------------------------------------------------------------------------------------------------|--------------------------------------------------------------------------------|----------------------------|-------------|
| Your response will<br>appear in a green text<br>box. |      |                                                                                                    | iewer Note by Type  Go Clear Advanced                                          |                            |             |
|                                                      | IRBA | Type<br>OPRS-IRB Request<br>Item #6 - Please provide a description of the requested amendment and reason for the change in<br>item 6. | Reviewer<br>IRB Senior<br>Staff Test                                           | Modified 4/28/2009 2:15 PM |             |
|                                                      |      | Paul Inve                                                                                                    | ☑ Paul Investigator - Change Request Completed - 4/28/2009 2:15 PM<br>xyz      |                            |             |

| When the response has                                                                             | Reviewer Note  Filter by Type  Go Clear Advanced                                                                                                    |                                  | BEFORE<br>RESPONSE                               |
|---------------------------------------------------------------------------------------------------|----------------------------------------------------------------------------------------------------|----------------------------------|--------------------------------------------------|
| been completed,<br>the color of the<br>notes will change<br>from <b>red</b> to<br><b>green</b> .  | Type         IRBA       OPRS-IRB Request         Image: Comparison of the respond         Item #6 - Please provide a description of the requested amendment and reason for the change in item 6.       | Reviewe<br>IRB Seni<br>Staff Tes | r 🖸 Modified<br>or 4/28/2009 9:51 AM<br>t        |
| To return to the<br>Study Workspace,<br>Click <i>Save</i> , then<br><i>Exit.</i><br>When there is | << Back                                                                                                    | Review<br>IRB Seniu<br>Staff Tes | Continue >><br>AFTER<br>RESPONSE                 |
| more than 1<br>request, click<br><b>Next</b> to complete<br>additional<br>requests.               | Save   Exit   Hide/Show Errors   Print   Jump To: 10.1         Reviewer Note         Reviewer Note         Next         Filter by Type         Go Clear Advanced         Type         TRBA IRB Request | Study Sumn                       | nary - Research Study 🔹<br>Reviewer<br>IRB Staff |

| Click <b>Exit</b> to go back to the Study<br>Workspace                                                                                                    | Click <b>Hide/</b> S<br>view any inc                  | Show I<br>omplet       | Errors to<br>te Sections           | 6                                   |
|----------------------------------------------------------------------------------------------------|-------------------------------------------------------|------------------------|------------------------------------|-------------------------------------|
| SANDBOXUCLAwebIR<br><- Back Save   Exit   Hide/Show Errors  <br>• Reviewer Notes Previous                                                                                                    | Print   Jump To: 20.3 - Description of the Consent Pr | Docess ¥               | Edit: St                           | udy - IRB#12-000001<br>Continue >>  |
| Filter by       Type       Go       Clear       Advanced         Type         IRBA       IRB Request         Please revise the consent form to remove the footer. Attach both a marked and clear | n copy of the revised consent form.                   | Reviewer<br>IRB Staff1 | Date Created<br>11/21/2011 1:53 PM | Date Modified<br>11/21/2011 1:53 PM |
| Change Request Completed - A PI3 - 3/5/2012 4:23 PM<br>done                                                                                                    |                                                       |                        |                                    |                                     |
| Warning: Save your work at le                                                                                                    | east every 15 minutes by clicking "Save" or "Contin   | ie."                   |                                    |                                     |

- When all of the requests have been completed/ addressed, your response will appear in a green text box in the IRB Requests tab.
- All IRB requests must be completed/ addressed before the response can be submitted.

| SANDB                                      | DRUCLAWE                                                | bIRB                                                                                                    |                                | AI             | PI13   My⊦       |
|--------------------------------------------|---------------------------------------------------------|----------------------------------------------------------------------------------------------------|--------------------------------|----------------|------------------|
| webIRB Home IRB Protocols                  | ne Confrainte Suize (D.193)                             |                                                                                                    |                                |                |                  |
| RB Protocols > Test Study for F            | PI13 (lucky thirteen)/Stu                               | dy Staff13(lucky thirteer                                                                                                    | ) Training                     |                |                  |
| urrent State                               | Study: Test S                                           | tudy for PI13                                                                                                    | (lucky thirteen)/Stu           | dy Staff13(luc | ky thirtee       |
| Requested                                  | Full Title of Study:                                    | Test Study for PI13/9                                                                                                    | tudy Staff13 Training          |                |                  |
| Edit Study                                 | Protocol ID:                                            | IRB#09-000015                                                                                                    |                                |                |                  |
| Printer Version                            | Principal<br>Investigator:                              | A PI13                                                                                                    | Study Contact<br>Person:       |                | Stud             |
| View Differences                           | Faculty Sponsor:                                        |                                                                                                    | Review Type:                   |                |                  |
|                                            | Committee:                                              | Medical IRB 2                                                                                                    |                                |                |                  |
| SS-Print All Request Notes                 | Initial Submission<br>Date:                             | 12/26/2009                                                                                                    | Meeting Date-Tim               | e              | - N/             |
|                                            | PI Assurances:                                          | Completed                                                                                                    |                                |                |                  |
| ARRIE NSHER                                |                                                         |                                                                                                    |                                |                |                  |
| Submit Response                            | History Attachme                                        | IRB Requests                                                                                                    | Correspondence Training<br>Log | Change<br>Log  |                  |
| PI Assurances                              | Filter by Type                                          |                                                                                                    | Go Clear Advanced              |                |                  |
| Send Training Remoder                      | Туре                                                    |                                                                                                    |                                |                | Reviewer         |
| Withdraw                                   | IRBA IRB Request<br>Jump To: 10.1                       | - Study Summary - Rese                                                                                                    | earch Study                    |                | CARRIE<br>FISHER |
| Edit PI Proxy                              | 5.0 The respon<br>of the subjects                       | 5.0 The response to this item is not complete. Please indicate how much time will be required<br>of the subjects, per visit or contact, and in total for the study. |                                |                |                  |
| Send Inquiry or Reply to                   | ☑ A PI13 - Change Request Completed - 8/9/2010 10:28 AM |                                                                                                    |                                |                |                  |
| IRB<br>Study Team - Log<br>Private Comment | x                                                       |                                                                                                    |                                |                |                  |
|                                            |                                                         | © 2010. UCLA Offic                                                                                                    | ce of Research Administratio   | n              |                  |
|                                            |                                                         |                                                                                                    |                                |                | 🐻 😜 Internet     |

|                                    | <u></u>                     |                                                                                                    |                              |                                   |  |  |  |  |  |
|------------------------------------|-----------------------------|----------------------------------------------------------------------------------------------------|------------------------------|-----------------------------------|--|--|--|--|--|
| SANDB<br>WebIRB Home IRB Protocols | DXUCLAW                     | BIRB                                                                                                    |                              | Study Staff1   My Home   Logoff 🔶 |  |  |  |  |  |
| IPP Protocolo > Toot Chudu for a   | webIDD Training Dagie 1     |                                                                                                    |                              |                                   |  |  |  |  |  |
| IRB Protocols > Test Study for V   | webike fraining- Basic 1    |                                                                                                    |                              | E                                 |  |  |  |  |  |
| Current State                      | Study: Test S               | tudy for webIRB Trainin                                                                                       | g- Basic 1                   |                                   |  |  |  |  |  |
| Requested                          | Full Title of Study:        | Full Title of Study: Test Study for webIRB Training- Basic 1<br>(NOTE: For Use in WebIRB Training Class only) |                              |                                   |  |  |  |  |  |
| Printer Version                    | Protocol ID:                | IRB#12-000001                                                                                                 |                              |                                   |  |  |  |  |  |
| 7 View Differences                 | Principal<br>Investigator:  | A PI1                                                                                                    | Study Contact<br>Person:     | Study Staff1                      |  |  |  |  |  |
| SS-Print All Request Notes         | Faculty Sponsor:            |                                                                                                    | Review Type:                 |                                   |  |  |  |  |  |
|                                    | Committee:                  | Medical IRB 1                                                                                                 |                              |                                   |  |  |  |  |  |
| Oumer (IBB Staff)                  | Initial Submission<br>Date: | 3/5/2012                                                                                                    | Meeting Date-Time            | - N/A                             |  |  |  |  |  |
| IRB Staff1                         | PI Proxy:                   | Rebecca Simms (PI)                                                                                            | PI PI Provy FS.              | -                                 |  |  |  |  |  |
|                                    |                             | A PI2                                                                                                    | 11,11110xy,13.               |                                   |  |  |  |  |  |
| My Activities                      |                             |                                                                                                    | l Click <b>Submit Respor</b> | nse to submit the                 |  |  |  |  |  |
| Send Ready Notification            | PLASSerances:               | Pendina                                                                                                    | raviand application to       | the IDD for review                |  |  |  |  |  |
| Send Training Reminder             | FS Assurances:              | Not Required                                                                                                  | revised application to       | the IRB for review                |  |  |  |  |  |
| Request Extension to Respond       | Request to Continue         | Participants during Approval Lapse:                                                                           |                              |                                   |  |  |  |  |  |
| Vithdraw                           |                             |                                                                                                    | Study Staff:                 | -                                 |  |  |  |  |  |
|                                    |                             |                                                                                                    | Use the Send Ready           | Notification to let               |  |  |  |  |  |
|                                    |                             |                                                                                                    | the DL know that the         | recompose is ready to             |  |  |  |  |  |
|                                    |                             |                                                                                                    | the Priknow that the i       | esponse is ready to               |  |  |  |  |  |
|                                    |                             |                                                                                                    | he submitted                 |                                   |  |  |  |  |  |
|                                    |                             |                                                                                                    |                              |                                   |  |  |  |  |  |

#### **IRB** Requests - Tips

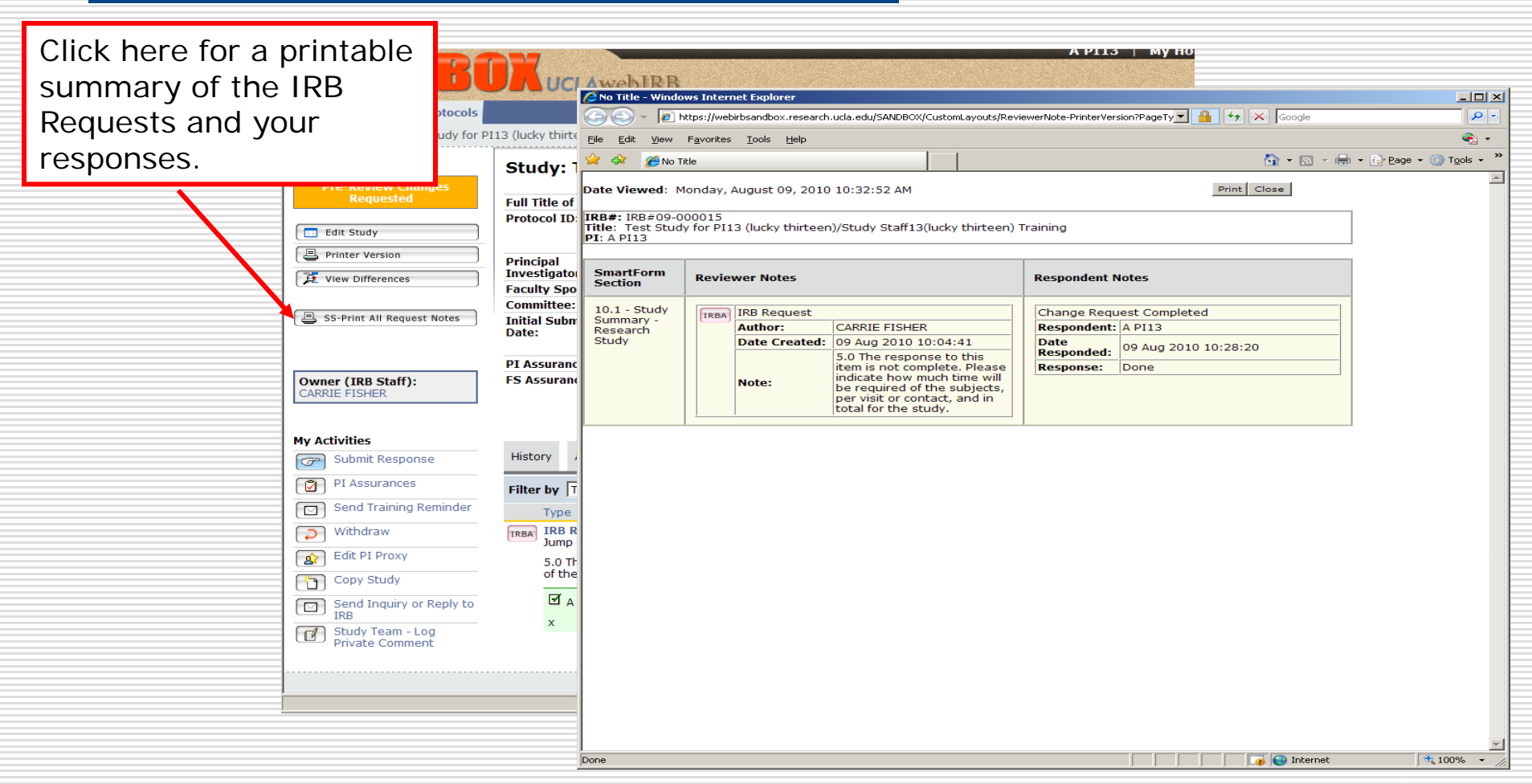

### IRB Requests – Tips (cont'd)

|                                                                       | WEDIRB HOME IRB Protocols > Test Study for P                                                                          | 113 (lucky thirteen)/Stud                                                                                                    | STAFF13(lucky thirtee                                                          | n) Training                                                                                 |                                          | A                   | PI13   My                    | Home   Logoff                 |
|-----------------------------------------------------------------------|----------------------------------------------------------------------------------------------------|----------------------------------------------------------------------------------------------------|--------------------------------------------------------------------------------|---------------------------------------------------------------------------------------------|------------------------------------------|---------------------|------------------------------|-------------------------------|
| The IRB Staff<br>working on your<br>study is listed<br>here.          | Current State Pre-Review Changes Requested  Edit Study  Frinter Version  View Differences  SS-Print All Request Notes | Study: Test S<br>Training<br>Full Title of Study:<br>Protocol ID:<br>Principal<br>Investigator:<br>Faculty Sponsor:<br>Committee:<br>Initial Submission<br>Date: | Test Study for PI13/<br>IRB#09-000015<br>A PI13<br>Medical IRB 2<br>12/26/2009 | (lucky thirtee<br>Study Staff13 Training<br>Study Com<br>Person:<br>Review Ty<br>Meeting Da | en)/Stu<br>s<br>tact<br>rpe:<br>ate-Time | dy Sta              | off13(luck                   | Study Staff13                 |
| • Use the Send<br>Inquiry or Reply                                    | Owner (IRB Staff):<br>CARRIE FISHER<br>My Activities<br>Submit Response                                               | PI Assurances:<br>FS Assurances:                                                                                                    | Completed<br>Not Required                                                      |                                                                                             | Training                                 | Change              |                              |                               |
| to IRB activity to communicate with IRB staff.                        | PI Assurances         Send Training Reminder         Withdraw         Edit PI Proxy                                   | History Attachme Filter by Type Type IRBA IRB Request Jump To: 10.1                                                                                              | IRB Requests                                                                   | Correspondence<br>Go Clear A<br>earch Study                                                 | dvanced                                  |                     | Reviewer<br>CARRIE<br>FISHER | Modified<br>8/9/2010 10:31 AM |
| An email<br>notification will be<br>sent to the IRB<br>Staff (Owner). | Copy Study<br>Send Inquiry or Reply to<br>IRB<br>Study Team - Log<br>Private Comment                                  | 5.0 The respon<br>will be required<br>I A PI13 - Ch<br>Done                                                                                                    | se to this item is not o<br>of the subjects, per v<br>ange Request Comple      | omplete. Please indic<br>isit or contact, and in<br>ted - 8/9/2010 10:31                    | ate how mu<br>total for the              | ch time<br>e study. |                              | <del>1</del> ,100%            |

#### Post-Approval webIRB Applications

Types of applications that can be submitted in webIRB *after approval of a study*:

- Amendment
- Continuing Review or Closure
- Post Approval Report
- Single subject Exception

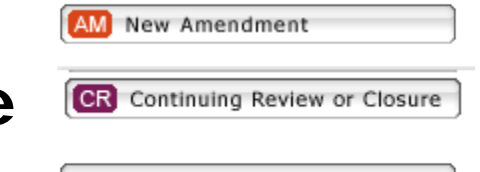

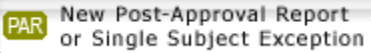

#### **Post-Approval Activities**

Click on My Home

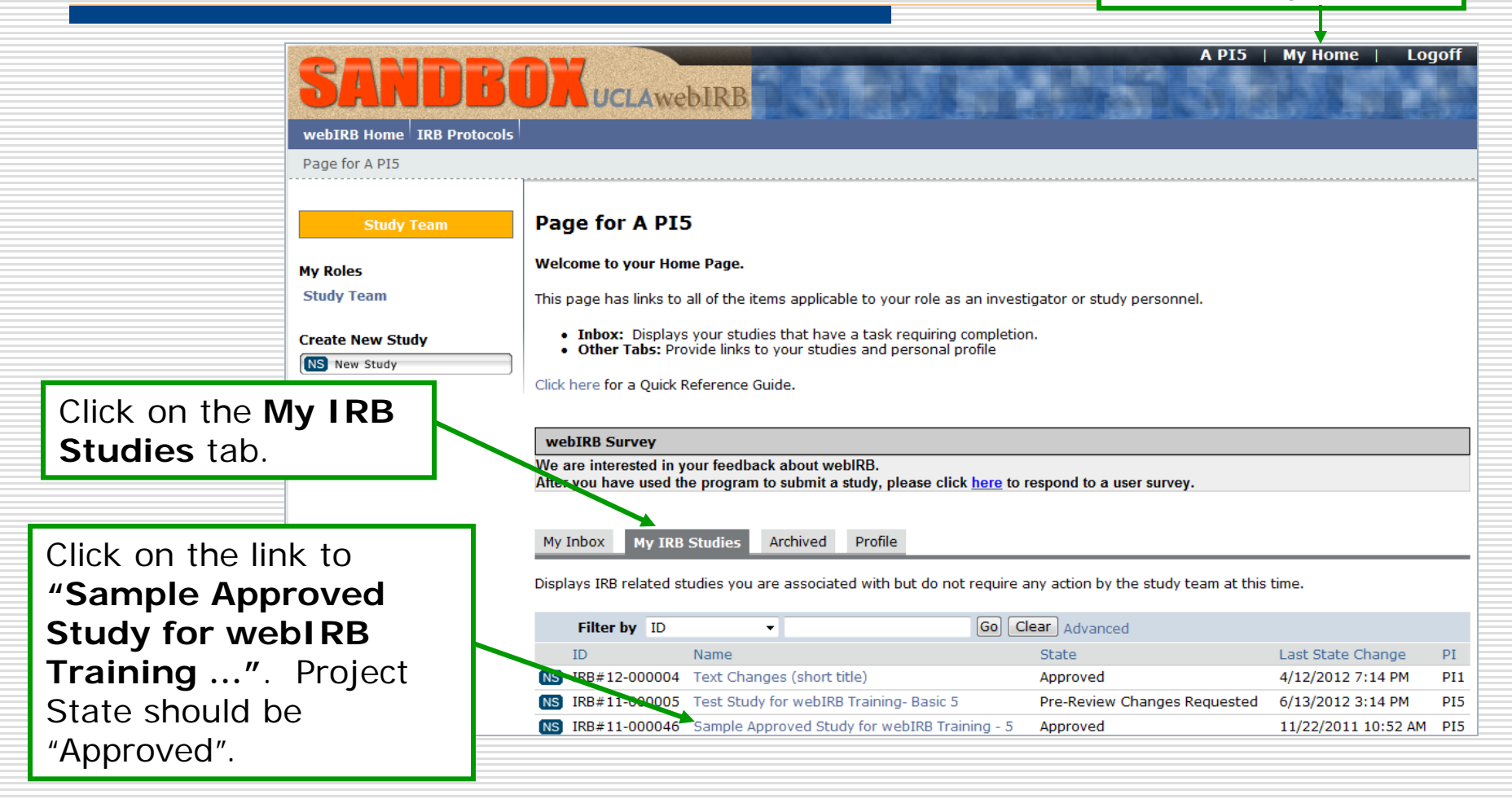

### Approved Study Workspace

| rent State                                              | Study: Sam                 | ple Approved Stu                      | udy for webIRB Trainir                                            | ng - 10                       |                                  |
|---------------------------------------------------------|----------------------------|---------------------------------------|-------------------------------------------------------------------|-------------------------------|----------------------------------|
| Approved                                                |                            |                                       | •                                                                 | -                             |                                  |
| View Study                                              | Full Title of Study:       | Sample Approved Study fo              | r webIRB Training - 10                                            |                               |                                  |
| Printer Version                                         | Protocol ID:               | IRB#11-000051                         |                                                                   |                               |                                  |
| E View Differences                                      | Principal<br>Investigator: | A PI10                                |                                                                   | Study Contact<br>Person:      | Study S                          |
| SS-Print All Request Notes                              | Faculty Sponsor:           |                                       |                                                                   | Initial Submise<br>Date:      | sion                             |
|                                                         | Review Type:               | Full IRB Review                       |                                                                   | Committee:                    | Medical                          |
| wner (IRB Staff):                                       |                            |                                       |                                                                   |                               |                                  |
|                                                         | Approval Date:             | 11/22/2011                            |                                                                   | 3 Letter of Appre             | oval: View                       |
| / Activities                                            | Expiration Date:           | 11/21/2016                            |                                                                   |                               |                                  |
| Send Notification to FS<br>for FS Assurances            | PI Proxy:                  | Rebecca Simms (PI)                    |                                                                   |                               |                                  |
| PI Assurances                                           |                            |                                       |                                                                   |                               |                                  |
| Send Training Reminder                                  | PI Assurances:             | Completed                             |                                                                   |                               |                                  |
|                                                         | FS Assurances:             | Not Required                          |                                                                   |                               |                                  |
| Edit PI Proxy                                           | Request to Continue        | e Participants during Approv          | ral Lapse:                                                        |                               |                                  |
| Send Inquiry or Reply to                                | •                          |                                       |                                                                   |                               |                                  |
| PI Suspend                                              |                            |                                       |                                                                   | <b>_</b>                      |                                  |
| Study Team - Log Private<br>Comment                     | History Amenda             | nents Continuing Review<br>or Closure | Post-Approval Reports 8 Approv<br>Single Subject Exception Docume | ved Completed<br>IRB Requests | Conditions and<br>Determinations |
|                                                         | Activity                   |                                       | Author                                                            |                               | Activity D                       |
| New Post-Approval Report<br>or Single Subject Exception | Project :                  | Snapshot Generated                    | Administrator, Sys                                                | stem                          | 11/22/2011                       |
| M New Amendment                                         | 💕 View Project S           | Snapshot 3                            |                                                                   |                               |                                  |
| R Continuing Review or Closure                          | Study : .                  | Approved                              | Staff1, IRB                                                       |                               | 11/22/2011                       |
|                                                         | 🛒 View Corresp             | ondence Letter                        |                                                                   |                               |                                  |

#### Unique features:

. Create, **not submit**, post approval applications (i.e., AM, CR, and PAR).

- 2. All other workspaces are accessible.
- Contains the Study or CR Approval letter only.
- Contains all approved documents
   Contains a co
- 5. Contains a copy of the approved
  - application

### Workspaces: PAR, CR, and AM

#### Each type of application has its own workspace after it is created.

| webIRB Home         IRB Protocols           IRB Protocols         > Sample Approved Study for                                                                                                    | webIRB Training - 1 > example of PAR workspace                                                                                                    | PAR Workspace                                                                                                    |
|----------------------------------------------------------------------------------------------------|----------------------------------------------------------------------------------------------------|----------------------------------------------------------------------------------------------------|
| Current State<br>Pre Submission<br>Current State<br>Post-Single<br>Single                                                                                                    | Approval Report &<br>Subject Exception: example of PAR workspace                                                                                                    |                                                                                                    |
| IRB Protocols > Text Char         Image: Text Char         Image: Text Char<                                                                                                    | nges (short title) > 2013 Review for IRB#12-000004 Continuing Review or Closure: 2013 Review Continuing Review IRB#12-000004-CR-00006 or Closure ID: Study ID: IRB#12-000004 Study Name:                                                                                                    | for IRB#12-000004<br>CR workspace – At continuing review<br>the FS and PI Assurances must be<br>completed in the CR workspace. |
| Owner       Image: Printer-Friendty Version         Parent       State: A         Review       Image: Printer-Friendty Version         Ny Activ       Image: Printer-Friendty Version         Image: Printer-Friendty Version       Image: Printer-Friendty Version         Ny Activ       Image: Printer-Friendty Version         Image: Printer-Friendty Version       Image: Printer-Friendty Version         Image: Ny Activities       Image: Printer-Friendty Version         Image: Printer-Friendty Version       Image: Printer-Friendty Version         Image: Printer-Friendty Version       Image: Printer-Friendty Version         Image: Printer-Friendty Version       Image: Printer-Friendty Version         Image: Printer-Friendty Version       Image: Printer-Friendty Version         Image: Printer-Friendty Version       Image: Printer-Friendty Version         Image: Printer-Friendty Version       Image: Printer-Friendty Version         Image: Printer-Friendty Version       Image: Printer-Friendty Version         Image: Printer-Friendty Version       Image: Printer-Friendty Version         Image: Printer-Friendty Version       Image: Printer-Friendty Version         Image: Printer-Friendty Version       Image: Printer-Friendty Version         Image: Printer-Friendty Version       Image: Printer-Friendty Version         Image: Printer-Friendty | IRB Protocols > Sample Approved Study for webIRB Training - 1 > Amendment #1 for         Current State <b>Amendment:Amendment #1 for</b> Print-Friedly Amendment         Edit Amendment         Current State <b>Amendment:ID</b> : IRB#11-00042-AM-00001         Study Name:         Sample Approved Study for w         Print-Friedly Xamendment         Current Study         Print-Friedly Xamedment         Print-Friedly Study         Print-Friedly Study         Print-Friedly Study         Print-Friedly Study         Print All Request Notes         Date Created: 3/6/2012 12:38 PM         Owner (IRB Staff):         Parent Study:         State: Approved<br>Review Type: Full IRB         Review Type: Full IRB | r webIRB Study IRB#11-000042  webIRB Training - 1 Study Contact Person: Review Type:                                           |
|                                                                                                    | Wy Activities                                                                                                    |                                                                                                    |

#### Where are the documents stored?

| SANDBO                                                  | UCLAW                      | ebIRB                                 | H.                        |                                              | A                       | PI5   I            | My Home   Logoff                           |              |            |   |
|---------------------------------------------------------|----------------------------|---------------------------------------|---------------------------|----------------------------------------------|-------------------------|--------------------|--------------------------------------------|--------------|------------|---|
| webIRB Home IRB Protocols                               |                            |                                       |                           |                                              |                         |                    |                                            |              |            | - |
| IRB Protocols > Sample Approve                          | ed Study for webIRB Tra    | aining - 5                            |                           |                                              |                         | • Vi               | ew Letter of                               | f Approval t | to see the |   |
| Current State                                           | Study: Sam                 | ple Approved Stud                     | y for we                  | bIRB Training                                | - 5                     | dc                 | cuments ap                                 | proved for   | the Study  |   |
| View Study                                              | Full Title of Study:       | Sample Approved Study fo              | r webIRB Tra              | ining - 5                                    |                         | or                 | CR.                                        |              |            | E |
|                                                         | Protocol ID:               | IRB#11-000046                         |                           |                                              |                         |                    |                                            |              |            | E |
|                                                         |                            |                                       |                           |                                              |                         | • To               | view docum                                 | nents appro  | oved for   | E |
| View Differences                                        | Principal<br>Investigator: | A PI5                                 |                           |                                              | Stu<br>Per              | th                 | $\circ$ AM as to t                         | bo AM worl   | ksnaco     |   |
| SS-Print All Request Notes                              | Faculty Sponsor:           |                                       |                           |                                              | Ini                     |                    | e Alvi go to t                             |              | kspace.    |   |
|                                                         |                            |                                       |                           |                                              | Dat                     | te:                |                                            |              |            |   |
| Owner (IRB Staff):<br>IRB Staff1                        | Review Type:               | Full IRB Review                       |                           |                                              | Сог                     | mmittee:           | Medicel IRB 1                              |              |            |   |
|                                                         | Approval Date:             | 11/22/2011                            |                           |                                              | Let                     | tter of Appr       | roval: View                                |              |            |   |
| My Activities                                           | Expiration Date:           | 11/21/2016                            |                           |                                              |                         |                    |                                            |              |            |   |
| for FS Assurances                                       |                            |                                       |                           |                                              |                         |                    |                                            |              |            |   |
| PI Assurances                                           | PI Proxy:                  | Rebecca Simms (PI)                    |                           |                                              |                         |                    |                                            |              |            |   |
| Send Training Reminder                                  |                            |                                       |                           |                                              |                         |                    |                                            |              |            |   |
| Edit PI Proxy                                           | FS Assurances:             | Not Required                          |                           | Click on                                     | the A                   | ppro               | oved Docum                                 | nents tab    |            |   |
| Send Inquiry or Reply to<br>IRB                         | Request to Continue        | Darticipante during Approv            | allancor                  | to see al                                    | l curr                  | entlv              | approved d                                 | ocuments     |            |   |
| PI Suspend                                              | Request to Continue        |                                       | ai Lapse.                 | 10 000 4/                                    | r ourre                 | entry              | approved a                                 | eeunente     |            |   |
| Study Team - Log                                        |                            |                                       |                           | ↓ ↓                                          |                         |                    |                                            |              |            |   |
| Private Comment                                         | History Amend              | nents Continuing Review<br>or Closure | Post-Appro<br>Single Subj | oval Reports & Appro<br>ject Exception Docum | oved Con<br>ients IRB R | mpleted<br>equests | Conditions and<br>Determinations Correspon |              |            |   |
| New Post-Approval Report<br>or Single Subject Exception | Activity                   |                                       |                           | Author                                       |                         |                    | Activity Date                              |              |            |   |
| AM New Amendment                                        | Project                    | Snapshot Generated                    |                           | Administrator, S                             | ystem                   |                    | 11/22/2011 10:53 AM PS                     |              |            |   |
| CR Continuing Review or Closure                         | View Project               | Snapshot                              |                           |                                              |                         |                    |                                            |              |            |   |

### Where are the documents stored? (cont'd)

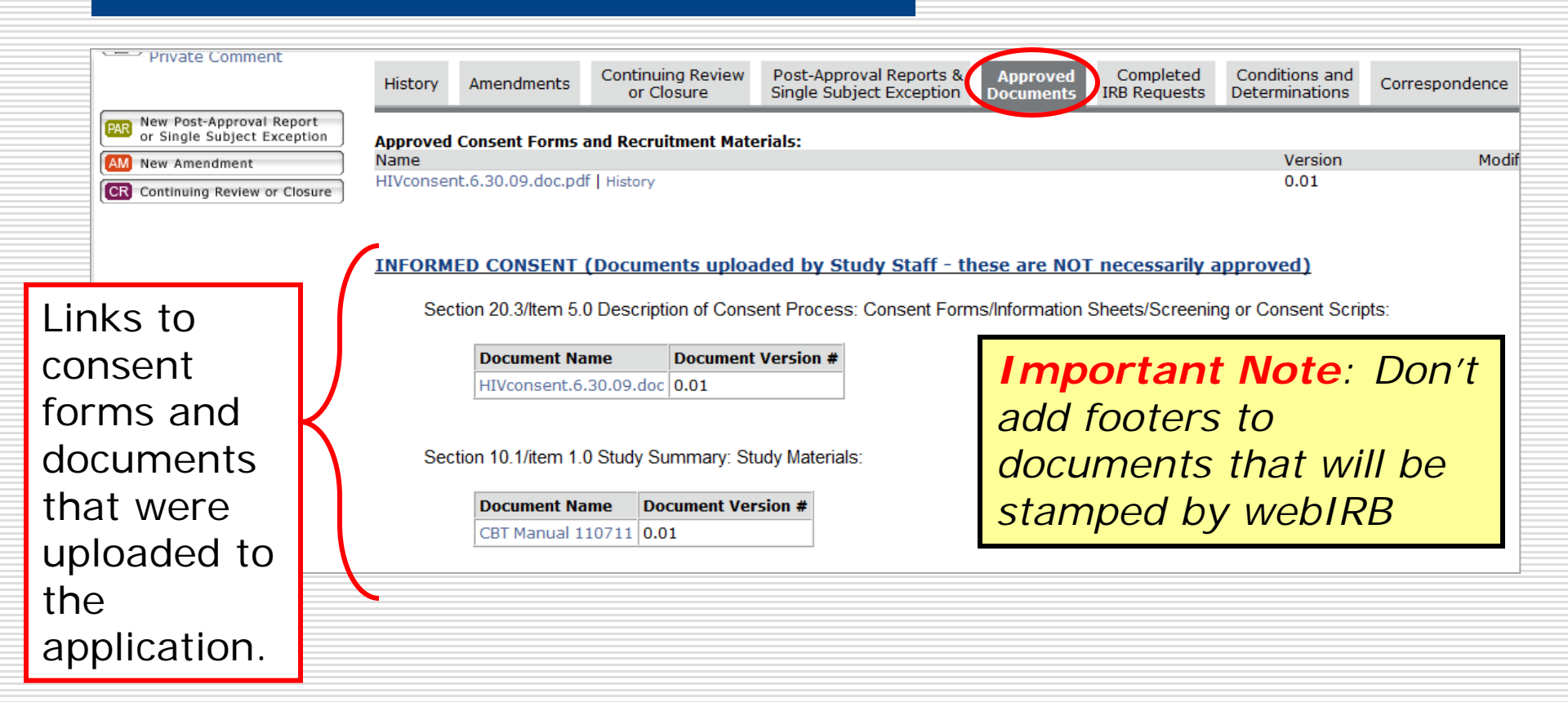

#### Create an Amendment

- Only one AM can be created and submitted at a time.
  - An amendment can be used to revise several aspects of a study at once.

| << Back                                | Exit   Hide/Show Errors   Print   Jump To: 1.1 - Study Title and Key Personner                           | Continue >>              |  |  |
|----------------------------------------|----------------------------------------------------------------------------------------------------|--------------------------|--|--|
| Reviewer Notes (0 No                   | tes Total)                                                                                               | >                        |  |  |
|                                        | Warning: Save your work at least every 15 minutes by clicking "Save" or "Continue."                      | Edit Locked              |  |  |
| Study Title and Key Personnel          |                                                                                                    |                          |  |  |
| All items marked with a to this study. | red asterisk (*) are required. Items without an asterisk may or may not be required depending on whether | the items are applicable |  |  |
| 1.0 *Full Title                        | e of the Submission: 🎯                                                                                   |                          |  |  |

#### Create an Amendment (cont'd)

| SANDBO                              | UCLAW                      | Ebirb Element                                                                                 |            | 1.5.5                   | A PI1   My H          | lome   Logoff |
|-------------------------------------|----------------------------|-----------------------------------------------------------------------------------------------|------------|-------------------------|-----------------------|---------------|
| webIRB Home IRB Protocols           |                            |                                                                                               |            |                         |                       |               |
| IRB Protocols > Sample Approve      | d Study for webIRB Tra     | aining - 1                                                                                    |            |                         |                       |               |
| Current State Approved              | Study: Samp                | ole Approved Study for webIRB Training                                                        | - 1        |                         |                       |               |
| View Study                          | Full Title of Study:       | Sample Approved Study for webIRB Training - 1                                                 | - N -      | Dest Arres              | Denset                |               |
| Printer Version                     | Protocol ID:               | IRB#11-000042                                                                                 | PAR or     | Single Subje            | ct Exception          |               |
| View Differences                    | Principal<br>Investigator: | A PI1                                                                                         |            |                         |                       |               |
| SS-Print All Request Notes          | Faculty Sponsor:           |                                                                                               | AM Ne      | w Amendmen              | nt j                  |               |
| Owner (IRB Staff):<br>IRB Staff1    | Review Type:               | Expedited                                                                                     | CR Co      | ntinuing Revie          | ew or Closure         |               |
|                                     | Approval Date:             | 3/26/2012                                                                                     |            | Letter of Approval. Men |                       |               |
| My Activities                       | Expiration Date:           | 11/21/2016                                                                                    |            |                         |                       |               |
| Send Notification to FS             |                            |                                                                                               |            |                         |                       |               |
| PI Assurances                       | PI Proxy:                  | Rebecca Simms (PI)                                                                            | • In the a | pproved si              | ludy worksp           | ace           |
| Send Training Reminder              |                            |                                                                                               | click on   |                         | ndmont                |               |
| Edit PI Proxy                       | PI Assurances:             | Completed                                                                                     |            | New Ame                 | enument.              |               |
| Send Inquiry or Reply to            | FS Assurances:             | Not Required                                                                                  |            |                         |                       |               |
| IRB                                 | Request to Continue        | Participunts during Approval Lapse:                                                           | The Ame    | ondment S               | Smartform w           | /ill          |
| PI Suspend                          |                            |                                                                                               |            |                         |                       | ····          |
| Study Team - Log<br>Private Comment |                            |                                                                                               | appear     |                         |                       |               |
|                                     | History Amendn             | nents Continuing Review or Closure Post-Approval Reports & Ap<br>Single Subject Exception Doc |            | LOg                     | LOG                   |               |
| PAR New Post-Approval Report        | Activity                   | /                                                                                             | Author     |                         | Activity Date         |               |
| AM New Amendment                    | Amend                      | lment Opened                                                                                  | PI1, A     |                         | 7/13/2012 3:23 PM PDT |               |
| CR Continuing Review or Closure     | 🗹 View Amendm              | ent workspace                                                                                 |            |                         |                       |               |

#### Describe the Amendment

|                                                            |                                                                                             | 10 12 0 1 0 400 ( 10 0 0 0 0 0 0 0 0 0 0 0 0 0 0 0 0                                                                                                     |                                                   | 1                          |
|------------------------------------------------------------|---------------------------------------------------------------------------------------------|----------------------------------------------------------------------------------------------------|---------------------------------------------------|----------------------------|
| S                                                          | AND                                                                                         | BORUCLAWEBIRB                                                                                                    |                                                   |                            |
| < < Back                                                   | )                                                                                           |                                                                                                    | Save     Print                                    |                            |
|                                                            |                                                                                             |                                                                                                    |                                                   |                            |
|                                                            |                                                                                             | Note: there are                                                                                                    | Complete the Desc                                 | ription of                 |
|                                                            |                                                                                             | Warning: Save your work at lea                                                                                                    | Amendment section                                 | n.                         |
| Descr                                                      | ription of Amen                                                                             | dment                                                                                                    |                                                   |                            |
| Attention<br>Due to to<br>1. When<br>inclusion<br>2. Inste | ion:<br>the constraints of<br>n an amendment i<br>on criteria, study :<br>ead of submitting | f the webIRB system, it's advisable to have one amendment application under review at a t<br>is submitted, the sections of the application that are being modified are <u>locked</u> to further c<br>summary and consent sections, these sections will be locked by the system and no furthe<br>separate amendment application for each change, try to group the changes together as m | • <b>1.0- Provide a sh</b><br>The title will appe | ort title<br>ar on the AN. |
| Please p                                                   | plan your amendr                                                                            | nent application so that you do not have more than two undergoing reviews at a time. If yo                                                                                                    | • 2.0- Indicate who                               | ether or not               |
| 1.0                                                        | * Short Ti<br>Amendme                                                                       | tle:<br>:nt #3 for webIRB Study IRB#11-000004                                                                                                    | there is change<br>and/or key perso               | in study staff             |
| 2.0                                                        | * Change i<br>Check all t                                                                   | in study staff and/or other personnel.<br>that apply:                                                                                                    | New study staff/personnel will                    |                            |
|                                                            | Princ                                                                                       | ipal Investigator                                                                                                    | the AM is opprove                                 |                            |
|                                                            | Conta                                                                                       | act Person<br>Personnal (Study Staff and/or Other Personnel)                                                                                                    | the Aivi is approve                               | 30.                        |
|                                                            | Not a                                                                                       | pplicable                                                                                                    |                                                   |                            |
| 3.0                                                        | If this am                                                                                  | endment includes a change to the Principal investigator and the current person filling this                                                                                                    | role is not available to electronically subn      | 56                         |

#### Describe the Amendment (cont')

| 4.0 | <ul> <li>Minor Amendment - Types of change(s) proposed.</li> <li>Check all that apply: <ul> <li>Clarification or technical change</li> <li>Minor increase/decrease in number of Study participants</li> <li>Narrowing of the inclusion criteria</li> <li>Broadening of the exclusion criteria</li> <li>Changes in the dosage or form (e.g., tablet to liquid) but not the route of administration of an approved drug</li> <li>Increase or decrease in the number of safety monitoring visits provided that there is no impact on subject safety.</li> <li>Addition or deletion of study participants</li> <li>Change in payments to study participants</li> <li>Minor changes to recruitment materials</li> <li>Minor changes to screening procedures</li> <li>Change in funding source(s)</li> <li>Other</li> <li>None of the above</li> </ul> </li> </ul> | Select the<br>check<br>box(es) that<br>best<br>describe the<br>proposed |
|-----|----------------------------------------------------------------------------------------------------|-------------------------------------------------------------------------|
| 5.0 | <ul> <li>* Major Amendment - Types of change(s) proposed.</li> <li>Check all that apply:</li> <li>Change in study design of a protocol approved by the full board of the IRB</li> <li>Change in status of study participants (e.g., study participant becomes prisoner, ward, or pregnant in a protocol not approved for these populations (Note: This primarily applies to medical or treatment studies.)</li> <li>Addition of a procedure not approvable using expedited review procedures (e.g., ionizing radiation)</li> <li>Changes that increase risk or discomfort to study participants</li> <li>Substantive changes to a consent form or other study documents distributed to subjects.</li> <li>Other</li> <li>None of the above</li> </ul>                                                                                                    | change(s).                                                              |
| 6.0 | If you selected "other" to any of the items above, list the type of change.                                                                                                    |                                                                         |

#### Describe the Amendment (cont')

|   | 7.0    | * Provide a s | summary of the proposed modifications and describe th<br>Attach a summary of changes here (if applicable).   | e reason(s)  | <ul> <li>for the modifications.</li> <li>7. 0- Provide a description and justification for the changes you selected in Items 2.0, 4.0, and 5.0.</li> <li>If applicable describe procedures for re-consenting subjects.</li> </ul> |
|---|--------|---------------|----------------------------------------------------------------------------------------------------|--------------|----------------------------------------------------------------------------------------------------|
|   |        | Note: All oth | Add<br>name<br>There are no items to display<br>er materials - such as consent forms, recruitment flyers, et | tc - must be | version<br>attached to the appropriate section of the application - not here.                                                                                                    |
| ſ | 7.1- I | f appl        | icable, attach the sumn                                                                                      | nary o       | of changes provided by the sponsor.                                                                                                    |

- •Use Item 7.0 describe the changes that apply to the study.
  - Do not attach modified study documents.

#### Describe the Amendment (cont')

| 8.0 | * Are any pa  | articipants currently enrolled in the study?                            |                                   |
|-----|---------------|-------------------------------------------------------------------------|-----------------------------------|
|     | Yes           |                                                                         | 9.0 Indiacto whether there        |
|     | No            |                                                                         | <b>6.0</b> Indicate whether there |
|     | Not Appl      | licable                                                                 | are any subjects currently        |
|     | Clear         |                                                                         |                                   |
|     | If yes, answe | er the following items:                                                 | enrolled in the study.            |
|     | 8.1           | Should current study participants be notified or re-consented?          | • If applicable describe          |
|     |               | Yes                                                                     | procedures for re-                |
|     |               | ⊘ No                                                                    | '                                 |
|     |               | Not Applicable - No study participants have been enrolled               | consenting subjects in            |
|     |               | Clear                                                                   | Item 7.0.                         |
|     | 8.2           | Should participants who have completed the study be notified?           |                                   |
|     |               | Yes                                                                     |                                   |
|     |               | ⊘ No                                                                    |                                   |
|     |               | Not Applicable - No study participants have been enrolled               |                                   |
|     |               | Clear                                                                   |                                   |
|     | 8.3           | If you indicated "No" for items 8.1 and/or 8.2, indicate the rationale. |                                   |

Addendum Consent Templates are available at <a href="http://ohrpp.research.ucla.edu/pages/biomedical-informed-consent">http://ohrpp.research.ucla.edu/pages/biomedical-informed-consent</a>

#### Description Amendment (cont')

| <ul> <li>9.0- Indicate whether you are submitting a Post-Approval Report - (PAR) with the Amendment.</li> <li>The application will branch with the PAR questions.</li> <li>If the PAR has been submitted as a separate application, select "No".</li> </ul> | 9.0 | * Is a Post-Approval Report included in this amendment?<br>• Yes O No Clear |
|----------------------------------------------------------------------------------------------------|-----|-----------------------------------------------------------------------------|
|                                                                                                    |     |                                                                             |

| SAND                                                                                                    | BUNUCLAWEBIRB |                                                   |                 |                                                 |
|----------------------------------------------------------------------------------------------------|---------------|---------------------------------------------------|-----------------|-------------------------------------------------|
| < Back                                                                                                    |               | Save     Print                                    |                 | Continue >>                                     |
|                                                                                                    |               | Note: there are 2 open Amendments for this study. |                 |                                                 |
| ☐ Description of Amen<br>Attention:                                                                                                    | dment         | Click <b>Save</b> when you complete this section. | 'or "Continue." | Click <b>Continue</b> to go to the next section |
| Attention:<br>Due to the constraints of the webIRB system, it's advisable to have one amendment application under review at a time. If, however, you need to submit a second amendment, here are some things to know:<br>1. When an amendment is submitted, the sections of the application that are being modified are <u>locked</u> to further changes until the amendment is reviewed and approved. For example, if you submit an amendment that has modifications to the inclusion criteria, study summary and consent sections, these sections will be locked by the system and no further changes will be possible until you receive your approval letter.<br>2. Instead of submitting separate amendment application for each change, try to group the changes together as much as possible on one amendment application.<br>Please plan your amendment application so that you do not have more than two undergoing reviews at a time. If you run into a bind, you can call the IRB Office for assistance. |               |                                                   |                 |                                                 |

#### Description Amendment (cont')

| - Finish — |                                                                                                    |                                        |          |
|------------|----------------------------------------------------------------------------------------------------|----------------------------------------|----------|
|            | Please ensure you have updated the appropriate items on the original study application form SmartForm                                                                                                    | Finish                                 |          |
|            |                                                                                                    | <ul> <li>When you reach F</li> </ul>   | -inish   |
|            | If you have completed the amendment smartform and updated the appropriate items on the study amendment workspace. Then dick " <b>Submit Amendment</b> " under " <b>My Activities</b> " to submit the amer | click "SmartForm"                      | to go to |
|            |                                                                                                    | the Study applicat                     | ion.     |
|            |                                                                                                    | <ul> <li>Section 1.1 of the</li> </ul> | e study  |
|            |                                                                                                    | application will ap                    | pear.    |

#### Update the Currently Approved Protocol

| 5      | ANDBOXUCLAWEBIRB                                                                                                    |                                                                                                    |                                                                                                    | Edit: Study - MS#2_IRB#11-000004 |
|--------|----------------------------------------------------------------------------------------------------|----------------------------------------------------------------------------------------------------|----------------------------------------------------------------------------------------------------|----------------------------------|
| <      | aexe<br>eviewer Notes<br>ype                                                                                                    | Save Exit Hide/Show Errors Print., Jump To:                                                                                                | Study Title and Key Personnel  1.1 - Study Title and Key Personnel  1.1a - Other Personnel  1.2 - Conflict of Interest Information                                                                                                    | Continue >><br>Reviewer Modified |
| C<br>A | Update the relevant sections of the currently approved protocol.                                                                              | There are no items to di<br>Warning: Save your work at least every 15 minutes<br>nay or may not be required depending on whether the items | 2.1 - Droject Identification Information 2.2 - Lay Summary and Keywords 5.1 - Type of Study Review 6.1 - Funding and Other Study Characteristics 6.2 - Funding - Description 7.1 - Study Locations 7.2 - UCLA or UCLA Network Sites 8.1 - Methods/Procedures - Descriptors 8.2 - Chical Table of Bachariae Latenceptian Dama Bit |                                  |
| 1      | <ul> <li>*Full Title of the Submission: </li> <li>Use the Jump To menu o<br/>Continue button to navig<br/>through the application.</li> </ul> | ate                                                                                                    | 8.6 - Drugs/Biologics/Dietary Supplements 8.10 - Regulatory and Committee Approvals 9.2 - Information about Study Data 9.2a - Privacy 9.3 - Data Security                                                                                                    |                                  |
|        | <ul> <li>Remember to click Save a revising each SmartForm page.</li> <li>Use Hide/Show Errors t see sections that need completion.</li> </ul> | after<br>o                                                                                                    |                                                                                                    |                                  |

#### **Upload Revised and New Documents**

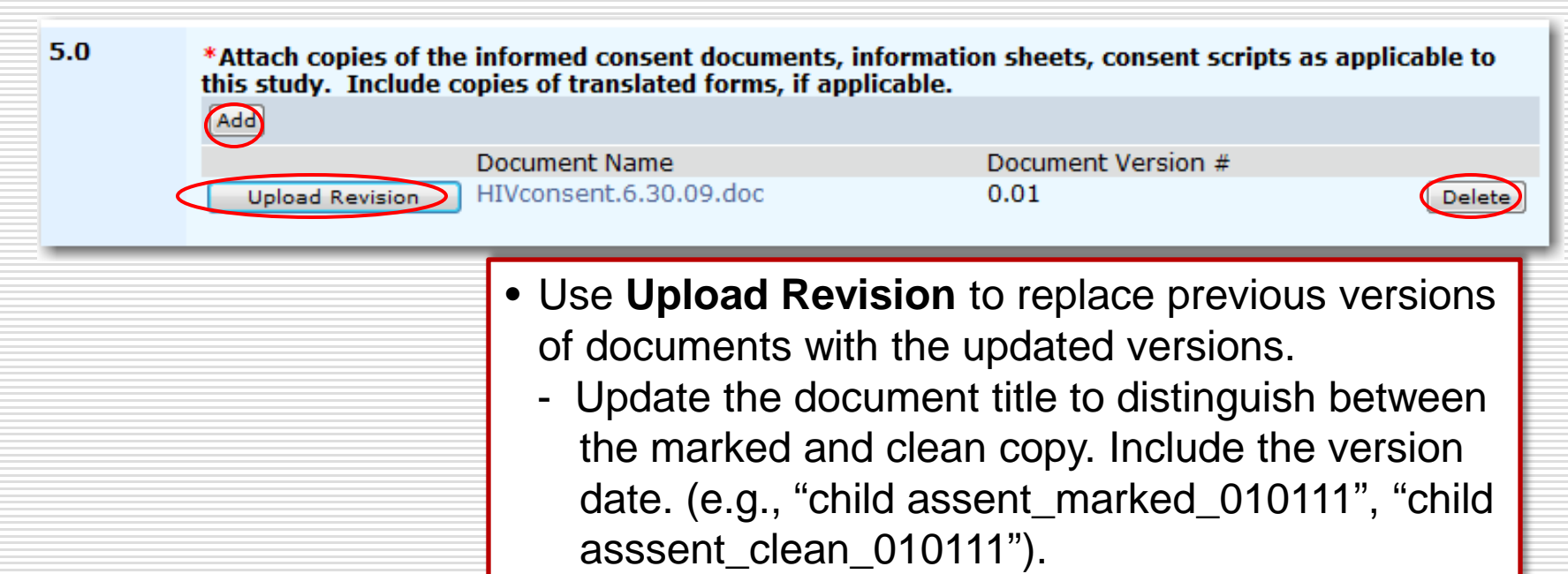

- Use **Add** to upload new documents in the application.
- To remove documents, click **Delete** on the document you want to remove.

## Upload Revised and New Documents (cont'd)

When you upload a revised document or add a new document, the **Submit a Document** screen will open.

- 1. Click **Browse** to select and upload document from your computer.
- 2. Then click OK.

*Note:* You can leave the **Title** field blank. The name of your document will be used.

| 🖉 No Title - Windows Internet Explorer                                                      |                                                                                                    |  |  |  |  |
|---------------------------------------------------------------------------------------------|----------------------------------------------------------------------------------------------------|--|--|--|--|
| 🕖 https://webirbtest.research.ucla.edu/sandbox/ResourceAdministration/Document/FormForPrope | 🕖 https://webirbtest.research.ucla.edu/sandbox/ResourceAdministration/Document/FormForProperty?formID=C💌 🔒 |  |  |  |  |
| Submit a Document                                                                           |                                                                                                    |  |  |  |  |
| Title: If not provided, the file will be used                                               | name of the                                                                                                |  |  |  |  |
| * File: Browse                                                                              |                                                                                                    |  |  |  |  |
| Show Advanced Options                                                                       |                                                                                                    |  |  |  |  |
| * Required OK and Add Anothe                                                                | er Cancel 🗸                                                                                                |  |  |  |  |
| Done                                                                                        | 🔍 100% 🝷 🎢                                                                                                 |  |  |  |  |

| 5.0 | *Attach copies of the informethis study. Include copies of Add | ed consent documents<br>translated forms, if a | ;, information sheets, consent scripts<br>pplicable. | as applicable to       |  |  |
|-----|----------------------------------------------------------------|------------------------------------------------|------------------------------------------------------|------------------------|--|--|
|     | Upload Revision HIVcon                                         | ent Name<br>sent.6.30.09.doc                   | Document Version #                                   |                        |  |  |
|     |                                                                | When you up<br>will update th                  | load a revised documen<br>ne version number on th    | t, webIRB<br>e screen. |  |  |

#### Updating the Currently Approved Protocol

| << Back         | Save   Exit   Hide/Show Errors   Print   Jump T<br>Study Title and Key Personnel -               | o: 1.1 -  | Continue >>   |
|-----------------|--------------------------------------------------------------------------------------------------|-----------|---------------|
| <b>Reviewer</b> | <ul> <li>Click Save when you done updating the</li> </ul>                                        |           |               |
| Туре            | Study SmartForms.                                                                                | e Created | Date Modified |
|                 | Click Exit                                                                                       |           |               |
|                 | <ul> <li>You will return to the <b>Finish</b> Section of the<br/>Amendment Smartform.</li> </ul> |           |               |

| << Back | Save   Exit   Hide/Show Errors   Print   Jump To | D: Finish - Finish                                                  |
|---------|--------------------------------------------------|---------------------------------------------------------------------|
|         |                                                  |                                                                     |
| Туре    | Reviewer D<br>There are no items to display      | Click <b>Finish</b> . You will go<br>to the Amendment<br>workspace. |

#### Submit the Amendment

### Remember to click **Submit Amendment**

#### Reminder:

| -The Submit       |  |  |  |  |  |  |  |
|-------------------|--|--|--|--|--|--|--|
| Amendment         |  |  |  |  |  |  |  |
| activity is       |  |  |  |  |  |  |  |
| available only to |  |  |  |  |  |  |  |
| the PI and PI     |  |  |  |  |  |  |  |
| Proxy.            |  |  |  |  |  |  |  |

- Study Staff can use the **Send Ready Notification** to let the PI/PI Proxy know the Amendment is ready to be submitted.

| SANDB                                                                            | DXUCLAW                      | ebIRB                                                                   | API1   MyH               | ome   Logoff  |
|----------------------------------------------------------------------------------|------------------------------|-------------------------------------------------------------------------|--------------------------|---------------|
| webIRB HomeIRB ProtocolsIRB Protocols> Sample Approve                            | ed Study for webIRB Ti       | raining - 1 > Amendment #1 for webIRB Study IRB#                        | ±11-000042 ∠ B           | readcrumb     |
| Current State                                                                    | Amendment                    | :Amendment #1 for webIRB Stu                                            | dy IRB#11-0              | 00042         |
| Pre Submission           Edit Amendment           Print-Friendly Amendment       | Amendment ID:<br>Study Name: | IRB#11-000042-AM-00001<br>Sample Approved Study for webIRB Training - 1 | Study ID:                | IRB#11-000042 |
| Edit Modified Study     Print-Friendly Study                                     | Principal<br>Investigator:   | A PI1                                                                   | Study Contact<br>Person: | Study Staff1  |
| View Changes           SS-Print All Request Notes                                | PI Proxy:                    | Rebecca Simms (PI)                                                      | Review Type:             |               |
| Owner (IRB Staff):<br>Parent Study:<br>State: Approved<br>Review Type: Expedited | Date Created:                | 3/6/2012 12:38 PM                                                       |                          |               |
| Submit Amendment<br>Submit Amendment<br>Send Training Reminder                   | Inf                          | ormation Tab                                                            |                          |               |
| Edit PI Proxy  Study Team - Log  Private Comment                                 | History IRB Re               | quests New or Modified Docs Change Log                                  |                          |               |

#### **Approved Amendment Workspace**

| OWNER                                                                                            | UCLAwebIRB                                                                                                    |                                                        | and a second second      |           |         |                          |                                             |        |
|--------------------------------------------------------------------------------------------------|----------------------------------------------------------------------------------------------------|--------------------------------------------------------|--------------------------|-----------|---------|--------------------------|---------------------------------------------|--------|
| webIRB Home IRB Protocols                                                                        |                                                                                                    |                                                        |                          |           |         |                          |                                             |        |
| IRB Protocols > Sample Approve                                                                   | d Study for webIRB Training - 1 > An                                                                                                    | mendment #1 for w                                      | vebIRB Study IRB#1       | 11-000042 |         |                          |                                             |        |
| Current State Approved                                                                           | Amendment: Amendm                                                                                                    | nent #1 for                                            | webIRB Stu               | ıdy IRB#  | ¢11-000 | 0042                     |                                             |        |
| View Amendment                                                                                   | Amendment ID:                                                                                                    |                                                        | IRB#11-000042-A          | M-00001   |         |                          |                                             |        |
| Print-Friendly Amendment                                                                         | Study ID:                                                                                                    |                                                        | IRB#11-000042            |           |         | Study name:              | Sample Approved                             | Study  |
| View Modified Study                                                                              | Principal<br>Investigator:                                                                                                    |                                                        | A PI1                    |           |         | Study Contact<br>Person: | Study Staff1                                |        |
| View Changes                                                                                     | Faculty Sponsor:                                                                                                    |                                                        |                          |           |         |                          |                                             |        |
| SS-Print All Request Notes                                                                       | PI Proxy:                                                                                                    | Rebecca Simms (PI)                                     |                          |           |         |                          |                                             |        |
|                                                                                                  | Initial Submission Date:<br>Review Type:                                                                                                    |                                                        | 4/12/2012 1<br>Expedited |           |         | Final Action:            | Approved                                    |        |
| Owner (IRB Staff):<br>IRB Staff1                                                                 |                                                                                                    |                                                        |                          |           |         | Final Action Letter: Vie | View                                        |        |
|                                                                                                  | Linked to Projects:                                                                                                    |                                                        |                          |           |         |                          |                                             |        |
| State: Approved<br>Review Type: Expedited                                                        |                                                                                                    |                                                        | ID Name                  |           | Proje   | ct Type                  | There are no it                             | ems to |
| My Activities                                                                                    |                                                                                                    |                                                        |                          |           |         |                          |                                             |        |
|                                                                                                  | Description:                                                                                                    |                                                        |                          |           |         |                          |                                             |        |
| Send Inquiry or Reply to                                                                         | mere are no icens to display                                                                                                    |                                                        |                          |           |         |                          |                                             |        |
| Study Team - Log<br>Private Comment                                                              |                                                                                                    |                                                        |                          |           |         |                          |                                             |        |
|                                                                                                  | History Completed<br>IRB Requests New                                                                                                    | or Modified Docs                                       | Correspondence           | Change L  | .og     |                          |                                             |        |
|                                                                                                  | Activity                                                                                                    |                                                        |                          |           |         | A                        | uthor                                       |        |
|                                                                                                  | Generate Project Sna                                                                                                    | apshot                                                 |                          |           |         | A                        | dministrator, System                        |        |
| 2                                                                                                | View Amendment Snapshot<br>View Modified Study Snapsh                                                                                                    | ot                                                     |                          |           |         |                          |                                             |        |
|                                                                                                  | Sent Letter/Notice To                                                                                                    | PI: Approved (Expe                                     | edited)                  |           |         | SI                       | aff1, IRB                                   |        |
| 1                                                                                                | View Approval Notice                                                                                                    |                                                        |                          |           |         |                          |                                             |        |
| Send Training Reminder<br>Send Inquiry or Reply to<br>IRB<br>Study Team - Log<br>Private Comment | Description:         There are no items to display         History       Completed<br>IRB Requests         New of<br>Completed<br>RB Requests         View Amendment Snapshot<br>View Modified Study Snapshot         Sent Letter/Notice To<br>Complete Approval Notice | or Modified Docs<br>Ipshot<br>ot<br>PI: Approved (Expo | Correspondence           | Change L  | og      | Ar<br>Ar<br>Si           | uthor<br>dministrator, System<br>:aff1, IRB |        |

#### Unique features:

- View final action and AM Approval letter (includes approved documents)
- 2. Contains snapshot of AM (cover letter) and Modified Study application

**Note:** A snapshot of Modified Study application will also appear in the History tab of the Study workspace.

### Create a Continuing Review or Closure (CR)

| SANDBO                                       | UCLAW                   | bIRB                                  | S REAL                                              |                         | Steel St                          | <b>W</b>                  | L.             | 5.5             | A.R.          | A PI1   My | Home   Log | off |
|----------------------------------------------|-------------------------|---------------------------------------|-----------------------------------------------------|-------------------------|-----------------------------------|---------------------------|----------------|-----------------|---------------|------------|------------|-----|
| webIRB Home IRB Protocols                    |                         |                                       |                                                     |                         |                                   |                           |                |                 |               |            |            |     |
| IRB Protocols > Sample Approve               | ed Study for webIRB Tra | aining - 1                            |                                                     |                         |                                   | _                         |                | _               |               |            |            |     |
| Current State                                | Study: Samı             | ole Approved Study                    | for webIRB Train                                    | iing - 1                |                                   | N N                       | ew Post        | t-App           | roval         | Report     |            |     |
| View Study                                   | Full Title of Study:    | Sample Approved Study for             | webIRB Training - 1                                 |                         | - P                               | <u>т</u> ог               | Single         | Sub             | iect E        | vcentior   | 1          |     |
|                                              | Protocol ID:            | IRB#11-000042                         |                                                     |                         |                                   | ~ ~ ~                     | unigre         |                 | lenere en     | xeeperor   | <u> </u>   |     |
| View Differences                             | <b>D</b> -111           | 1.014                                 |                                                     |                         |                                   | M N                       | aw Ame         | andm            | ant           |            |            |     |
|                                              | Investigator:           | A PII                                 |                                                     |                         |                                   |                           |                |                 | GIIL          |            |            |     |
| SS-Print All Request Notes                   | Faculty Sponsor:        |                                       |                                                     |                         | 7 0                               | R C                       | ontinuin       | ig Re           | view o        | r Closur   | e          |     |
| Owner (IRB Staff):<br>IRB Staff1             | Review Type:            | Expedited                             |                                                     |                         |                                   |                           |                | -               |               |            |            |     |
|                                              | Approval Date:          | 3/26/2012                             |                                                     |                         |                                   |                           |                |                 |               |            |            |     |
| My Activities                                | Expiration Date:        | 11/21/2016                            |                                                     |                         | • In                              | the                       | appro          | oved            | stuc          | lv wor     | kspac      | e   |
| Send Notification to FS<br>for FS Assurances |                         |                                       |                                                     |                         |                                   | -1                        |                |                 | •             | <b>D</b>   |            | -   |
| PI Assurances                                | PI Proxy:               | Rebecca Simms (PI)                    |                                                     |                         |                                   | ск о                      | n Con          | ιτιηι           | Jing          | Revie      | ∍w or      |     |
| Send Training Reminder                       |                         |                                       |                                                     |                         |                                   |                           |                | ור              | Ŭ             |            |            |     |
| Edit PI Proxy                                | PI Assurances:          | Completed                             |                                                     |                         |                                   | osu                       | re (し)         | ۲).             |               |            |            |     |
| Sond Inquiry or Poply to                     | FS Assurances:          | Not Required                          |                                                     |                         | _                                 |                           | -              |                 |               |            |            |     |
| IRB                                          | Request to Continue     | Participants during Approva           | l Lapse:                                            |                         |                                   |                           | $)$ $Cm_{-}$   | rtfo            |               | ill onn    | oor        |     |
| PI Suspend                                   |                         |                                       | •                                                   |                         | • I N                             | есь                       | k Sma          | I LI OI         |               | лп арр     | ear.       |     |
| Study Team - Log                             |                         |                                       |                                                     |                         |                                   |                           |                |                 |               |            |            |     |
| Private Comment                              | History Amend           | ients Continuing Review<br>or Closure | Post-Approval Reports &<br>Single Subject Exception | Approved<br>Documents I | Completed Con<br>RB Requests Dete | ditions and<br>rminations | Correspondence | Training<br>Log | Change<br>Log |            |            |     |
| PAR New Post-Approval Report                 | Activity                | /                                     |                                                     |                         | А                                 | uthor                     |                |                 | Activity Dat  | e          |            |     |
| AM New Amendment                             | Ameno                   | lment Opened                          |                                                     |                         | P                                 | 11, A                     |                |                 | 7/13/2012 3:2 | 23 PM PDT  |            |     |
| CR Continuing Review or Closure              | 🗹 View Amendn           | ent workspace                         |                                                     |                         |                                   |                           |                |                 |               |            |            |     |

### **Complete the CR Application**

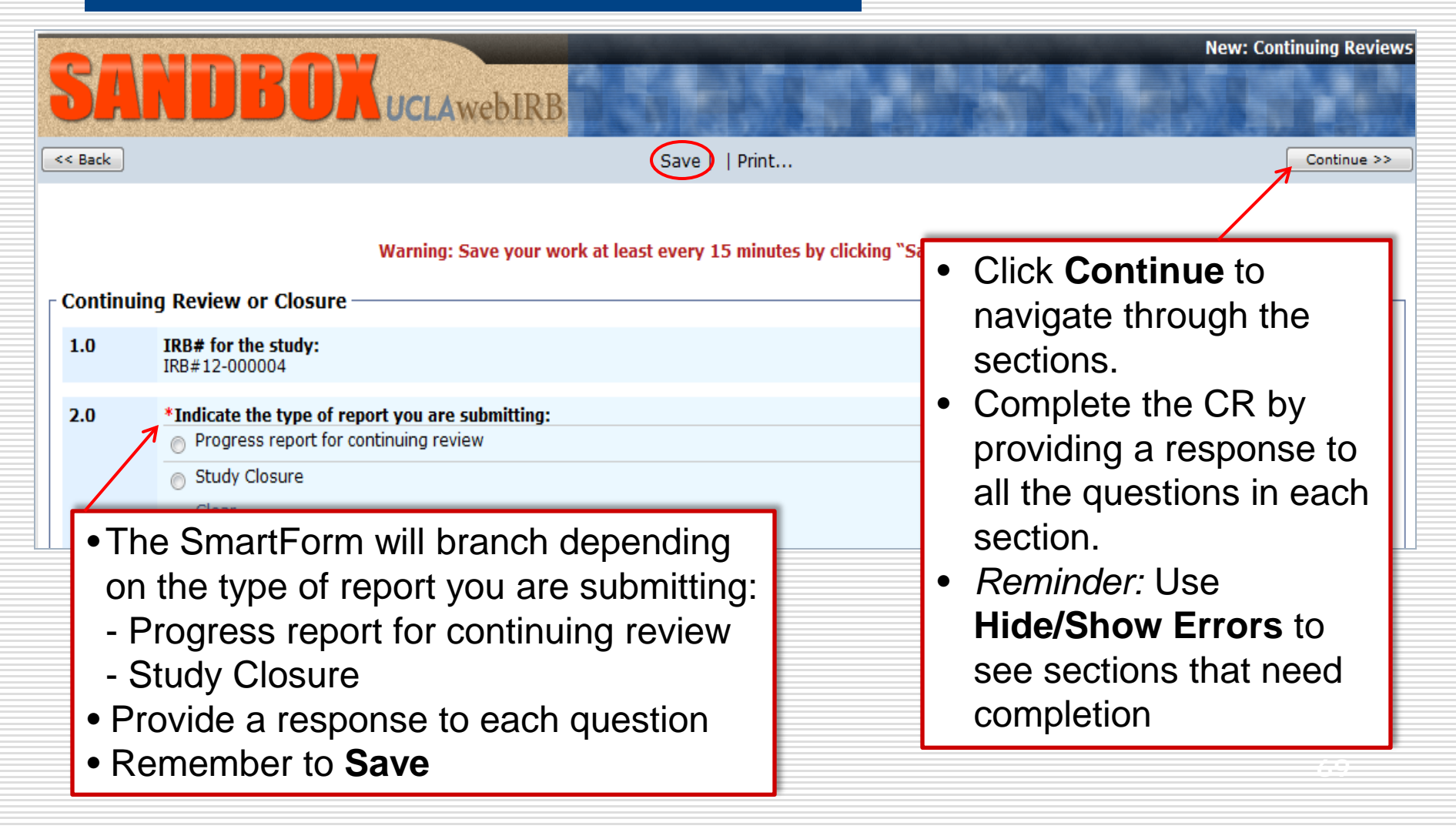

#### Complete the CR Application (cont'd)

| << Back     | Save   Exit   Hide/Show Errors   Print   Jump                                                                                                    | p To: 4.0 - Continuing Review or Closure Report -                                                                                                    |
|-------------|----------------------------------------------------------------------------------------------------|----------------------------------------------------------------------------------------------------|
| Туре        | There are no ite                                                                                                    | Reviewer Date Created Date Modified                                                                                                    |
| - Continuin | Instructions for Submission<br>If you are closing your IRB Approved or Certified Exempt study, su<br>completion or termination of all research activity, even if the current<br>When you are ready to submit this report, please use the followin<br>for review.<br>1. Click the "Finish" button on this page to return to the Conti<br>2. If you have any amendments to submit at the same time as                                                                                                    | <ul> <li>When you reach Section 4.0-<br/>Continuing Review or Closure<br/>Report click Finish to go to the CR<br/>workspace</li> <li>The following must occur in the CR:<br/>- Submit the CR</li> </ul> |
|             | <ul> <li>Amendment button under My Activities.</li> <li>Submit the report by using the "Submit Continuing Review"</li> <li>Once the report is submitted, the state indicator at the top le<br/>"Pre-Submission."</li> <li>Contact OHRPP/IRB office if you have any questions.</li> <li>Call the General Campus IRB staff at 310-825-7122 or email</li> <li>Call the Medical IRB staff at 310-825-5344 or email mirb@res</li> <li>For exempt protocols only, contact Wendy Brunt at 310-825-</li> <li>OHRPP Guidance #17 on this topic is posted on the OHRPP website</li> </ul> | activity<br>eft of the workspace will no longer display<br>gcirb@research.ucla.edu.<br>earch.ucla.edu.<br>4810 or email wbrunt@research.ucla.edu.<br>e at http://ohrpp.research.ucla.edu.               |

#### Submit the CR

| WebIRB Home IRB Protocols              | cols                                                        |                                                                  |                            | If you have a      |  |  |  |
|----------------------------------------|-------------------------------------------------------------|------------------------------------------------------------------|----------------------------|--------------------|--|--|--|
| Project State Pre Submission           | Continuing Review or Closure:                               | Faculty Sponsor,                                                 |                            |                    |  |  |  |
|                                        | Continuing Review IRB#12-000004-CR-00006                    |                                                                  |                            | use "Send          |  |  |  |
| Edit Continuing Review<br>Closure      | Study ID: IRB#12-000004                                     | Study Name:                                                      | Text Changes (short title) | Notification to FS |  |  |  |
| Printer-Friendly Version               | ∃                                                           |                                                                  |                            | for ES             |  |  |  |
|                                        | Principal Investigator:                                     | A PI1 Study Contact<br>Person:                                   |                            | - Assurances" to   |  |  |  |
| SS-Print All Request Not               | Faculty Sponsor:                                            | A PI5                                                            |                            | Assulatives to     |  |  |  |
|                                        | SAE since last Continuing Review:                           | Consent                                                          | requires modification?:    | request bis /ber   |  |  |  |
| Owner (IRB Staff):                     | Total enrolled for this site since<br>last progress review: | Significant new findings to disclose?:<br>Study expiration date: |                            | request his/her    |  |  |  |
| Parent Study:                          | Any modifications not approved prior<br>to implementation?: |                                                                  |                            | assurances.        |  |  |  |
| State: Approved                        | Initial Submission Date:                                    | Review                                                           | Туре:                      |                    |  |  |  |
| Review Type: Expedited                 | Committee:                                                  | Medical IRB 1 Meeting                                            | Date & Time:               | - N/A              |  |  |  |
| My Activities                          |                                                             |                                                                  |                            |                    |  |  |  |
| Send Notification to                   | My Activities                                               |                                                                  |                            |                    |  |  |  |
| Submit Continuing<br>Review or Closure | Send Notification to FS<br>for FS Assurances                | PI Proxy:                                                        |                            |                    |  |  |  |
| Edit PI Proxy                          | Submit Continuing                                           | PI Assurance                                                     | s: Pending                 |                    |  |  |  |
|                                        | Review or Closure                                           | ES Assurance                                                     | s: Not Required            |                    |  |  |  |
|                                        | Withdraw                                                    | 10705010100                                                      |                            |                    |  |  |  |
|                                        |                                                             |                                                                  | <u>ح ک</u>                 |                    |  |  |  |
|                                        |                                                             |                                                                  |                            |                    |  |  |  |
|                                        |                                                             | Error!! If                                                       | you have a Fac             | ulty Sponsor       |  |  |  |
|                                        |                                                             |                                                                  |                            |                    |  |  |  |
| nis/ner assurances are required        |                                                             |                                                                  |                            |                    |  |  |  |
|                                        | before submitting the CD                                    |                                                                  |                            |                    |  |  |  |
|                                        |                                                             | perore sur                                                       | Juniting the CF            | ۲.                 |  |  |  |
|                                        |                                                             |                                                                  |                            |                    |  |  |  |
#### Faculty Sponsor Assurances

Continuing Review Assurances.

Study Closure Assurances.

#### Faculty Sponsor Assurances

# The Faculty Sponsor must provide the appropriate FS Assurances in the CR workspace. Set Assurances FS Assurances FS Assurances FS Assurances FS Assurances Fourty Sponsor Assurance for your submission. Select either the assurance for Continuing Review or Study Closure. Then scroll down and click the "OK" button. Continuing Review 1.0 By checking Agree as sponsor on this research application, I certify that the student or guest investigator is knowledgeable about the regulations and policies governing research with human subjects and has sufficient training and experience to conduct this particular study in accord with the approved protocol. In addition,

I agree to meet with the investigator on a regular basis to monitor study progress.
Should problems arise during the course of the study, I agree to be available, personally, to

- supervise the investigator in solving them.
   I assure that the investigator will report serious or unexpected adverse events as well as protocol violations or other incidents related to the protocol to the IRB in writing within 10 working days.
- If I will be unavailable, for example, if I am on sabbatical leave or vacation, I will arrange for an alternate faculty sponsor to assume responsibility during my absence, and I will advise the IRB by letter of such arrangements.

Agree 📝

#### Study Closure

1.0 I certify that all study activity involving contact with study participants, or use or access to personal identifiable information has ceased and the information provided in this report is complete and correct.

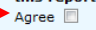

Click **ok** 

OK Cancel

### Submit the CR (cont'd)

Click "Submit Continuing Review" (or "Send Ready Notification")

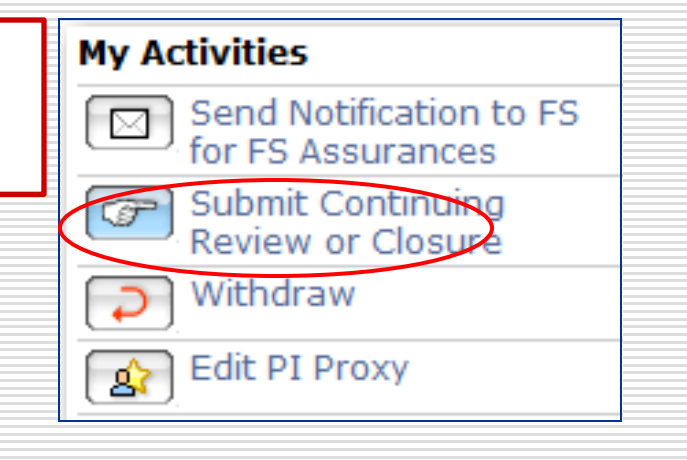

### Submit the CR

The CR must be submitted from its respective workspace.

| IRB Protocols > Text Chan        | ges (short title) > 2013 Review for IRB#12-0000(            | )4              |                                        |              |                  |
|----------------------------------|-------------------------------------------------------------|-----------------|----------------------------------------|--------------|------------------|
| Project State                    | Continuing Review or Clos                                   | ure: 2013 Rev   | iew for IRB#12-000004                  |              | CR workspace     |
| Pre Submission                   |                                                             |                 |                                        |              |                  |
|                                  | Continuing Review IRB#12-000004-CR-<br>or Closure ID:       | -00004          |                                        |              |                  |
| Edit Continuing Review o         | Study ID: IRB#12-000004                                     | Study Na        | me: Text Changes (short title)         |              |                  |
| Printer-Friendly Version         |                                                             |                 |                                        |              |                  |
|                                  | Principal Investigator:                                     | A PI1           | Study Contact<br>Person                | Study Staff1 |                  |
| SS-Print All Request Note        | Faculty Sponsor:                                            | A PI5           |                                        |              |                  |
|                                  | SAE since last Continuing Review:                           |                 | Consent requires modification?:        |              |                  |
| Owner (IRB Staff):               | Total enrolled for this site since<br>last progress review: |                 | Significant new findings to disclose?: |              |                  |
| IRB Staff1                       | Any modifications not approved prior to implementation?:    |                 | Study expiration date:                 | 4/12/2013    | <b>Domindor</b>  |
| Parent Study:<br>State: Approved | Initial Submission Date:                                    | 7/13/2012       | Review Type:                           | Expedited    | Reminuel.        |
| Review Type: Expedited           | Committee:                                                  | Medical IRB 1   | Meeting Date & Time:                   | - N/A        | The Submit       |
|                                  |                                                             |                 |                                        |              |                  |
| My Activities                    | PI Proxy:                                                   |                 |                                        |              | activity is only |
| Send Notification to F           | 5                                                           |                 |                                        |              |                  |
| Submit Continuing                | PI Assurances: Completed                                    |                 |                                        |              | available to     |
| Review or Closure                | FS Assurances: Completed                                    |                 |                                        |              | available to     |
| Withdraw                         | -                                                           |                 |                                        |              | the DL FS        |
| 🛕 Edit PI Proxy                  | Request to Continue Participants during /                   | Approval Lapse: |                                        |              |                  |
|                                  |                                                             |                 |                                        |              | and PI Proxy.    |

#### **Complete the PI Assurances**

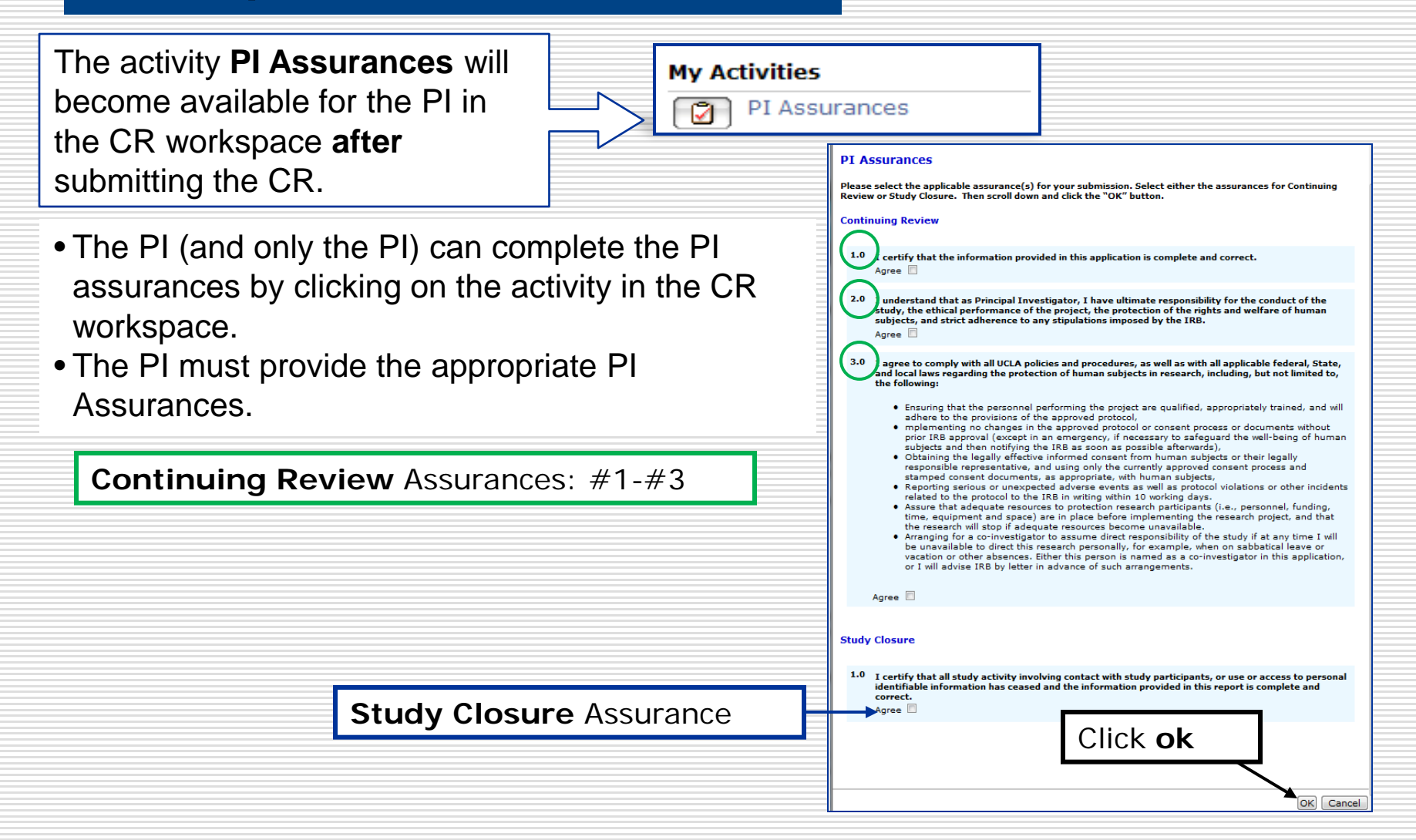

### PAR with CR

| SANDBO<br>webIRB Home IRB Protocols          | DRUCLAW                    | ebirb                                                                                                    | A PI1   My Home   Logoff           |
|----------------------------------------------|----------------------------|----------------------------------------------------------------------------------------------------|------------------------------------|
| IRB Protocols > Sample Approv                | ed Study for webIRB Tra    | aining - 1                                                                                                    |                                    |
| Current State                                | Study: Sam                 | ole Approved Study for webIRB Training - 1                                                                           | New Post-Approval Report           |
| Approved                                     | Full Title of Study:       | Sample Approved Study for webIRB Training - 1                                                                        | PAR or Single Subject Exception    |
| View Study                                   | Protocol ID:               | IRB#11-000042                                                                                                    | Or single subject exception        |
| Printer Version                              |                            |                                                                                                    |                                    |
| View Differences                             | Principal<br>Investigator: | A PI1                                                                                                    | AM New Amendment                   |
| SS-Print All Request Notes                   | Faculty Sponsor:           |                                                                                                    | CR Continuing Review or Closure    |
| Owner (IRB Staff):                           | Review Type:               | Expedited                                                                                                    |                                    |
|                                              | Approval Date:             | 2/25/2012                                                                                                    | Latter of Approvals                |
| My Activities                                | Expiration Date:           | 11/21/2016                                                                                                    |                                    |
| Send Notification to FS<br>for FS Assurances | ·                          |                                                                                                    | If you are submitting a PAR at the |
| PI Assurances                                | PI Proxy:                  | Rebecca Simms (PI)                                                                                                   | time of continuing review:         |
| Send Training Reminder                       | D7.4                       | Consistent                                                                                                    | 5                                  |
| Edit PI Proxy                                | PI Assurances:             | Not Required                                                                                                    |                                    |
| Send Inquiry or Reply to<br>IRB              | Request to Continue        | Papacipants during Approval Lapse:                                                                                   | • Return the Approved Study        |
| PI Suspend                                   |                            |                                                                                                    | workspace to create the PAR        |
| Study Team - Log                             |                            |                                                                                                    |                                    |
| Private Comment                              | Histor Amendr              | ments Continuing Review Post-Approval Reports & Approved Com<br>or Closure Single Subject Exception Documents IRB Re | The PAR and CR must be             |
| PAR New Post-Approval Report                 | Activity                   | /                                                                                                    |                                    |
| AM New Amendment                             | Ameno                      | lment Opened                                                                                                    | submitted at the same times        |
| CR Continuing Review or Closure              | View Amendn                | nent workspace                                                                                                    | l                                  |

#### Updating Your Contact Information and Profile

Go to the webIRB Official Website <a href="https://webirb.research.ucla.edu">https://webirb.research.ucla.edu</a>

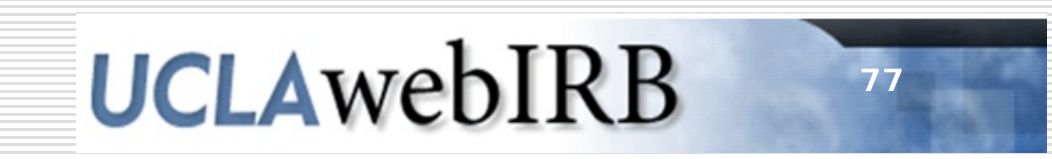

#### Login

#### **UCLA**webIRB

#### webIRB Home

#### webIRB Home

D Training Information

b webIRB Accounts

#### webIRB Home

#### Schedule of System Maintenance and Upgrades NEW!

- Quick Reference Guides & Training Materials
- Forms to Upload in webIRB
- webIRB Frequently Asked Questions (FAQ)
- Contact Us

#### Welcome to webIRB

To get familiar with webIRB, you may want to read through the FAQ and Training & Reference Materials.

Click the Login button at the top right of the screen to log in and begin using webIRB.

If you are having issues logging in please follow the link to "Having Trouble Logging Into webIRB?" You may also contact the helpdesk at MIRB -310-825-5344 or GCIRB -310-825-7122 or email us at webirbhelp@research.ucla.edu.

#### Click Login

Login

### Login

- 1. Enter your UCLA Logon ID and Password
- 2. Click Sign In

| UCLA LOGON                                                          |  |
|---------------------------------------------------------------------|--|
| Sign In<br>Sign In Sign In Help                                     |  |
| Privacy, Security & Legal   Loaded: Mon, 05 Mar 2012 22:50:21 -0800 |  |

### Update Your Contact Information

| SANDBO                                                                   | UCLAW                                                                                                    | <b>BIRB</b>                                                                                                    | A PI5                              | My Home   Log       | joff    |
|--------------------------------------------------------------------------|----------------------------------------------------------------------------------------------------|----------------------------------------------------------------------------------------------------|------------------------------------|---------------------|---------|
| webIRB Home IRB Protocols                                                |                                                                                                    |                                                                                                    | 1                                  | Click on you        | ir name |
| Study Team<br>My Roles<br>Study Team<br>Create New Study<br>NS New Study | Page for A PIS<br>Welcome to your Hor<br>This page has links to<br>Inbox: Displays<br>Other Tabs: Pro<br>Click here for a Quick F | 5<br>ne Page.<br>all of the items applicable to your role as an invest<br>s your studies that have a task requiring completion<br>wide links to your studies and personal profile<br>Reference Guide. | igator or study personnel.<br>n.   |                     |         |
|                                                                          | webIRB Survey         We are interested in y         After you have used th         My Inbox       My IRB                         | our feedback about webIRB.<br>he program to submit a study, please click <u>here</u> to n<br>Studies Archived Profile                                                                                 | respond to a user survey.          |                     |         |
|                                                                          | Displays IRB related st                                                                                                    | cudies you are associated with but do not require a                                                                                                    | any action by the study team at th | is time.            |         |
|                                                                          | ID                                                                                                    | Name<br>Text Changes (short title)                                                                                                    | State                              | Last State Change   | PI      |
|                                                                          | NS IRB#12-000004                                                                                                    | Test Study for webIRB Training- Basic 5                                                                                                    | Pre-Review Changes Requested       | 4/12/2012 7:14 PM   | PI5     |
|                                                                          | NS IRB#11-000046                                                                                                    | Sample Approved Study for webIRB Training - 5                                                                                                    | Approved                           | 11/22/2011 10:52 AM | P15     |

## Update Your Contact Information (cont'd)

2. Update your information in the **Properties** tab.

#### Provide or update your:

- a. Department
- b. Telephone number
- c. Degree(s)
- d. Title
- e. Email address

| ROOT > A PIS                                                                       |                                                              |                                |
|------------------------------------------------------------------------------------|--------------------------------------------------------------|--------------------------------|
| A PT5                                                                              |                                                              | 4. Click <b>My</b>             |
| Title:                                                                             | E-mail: test@test.com                                        | Home to                        |
| Division: SOCIOLOGY                                                                | Business:                                                    | roturn to                      |
| Department: ACADEMIC DEPARTMENT                                                    | S Mobile:                                                    | Teturnito                      |
| Secondary<br>Department:                                                           |                                                              | your                           |
| -                                                                                  |                                                              | homenade                       |
| Please contact your department administr                                           | ator if changes are needed for the listed Division or Depart | tment. Changes to the o        |
| First: A<br>Middle:<br>* Last: PI5<br>Degree(s): Add<br>There are no items to disp | Business<br>Mobile:<br>Home:<br>Fax:                         |                                |
| * E-mail 1: test@test.com                                                          | Addr 1:<br>Addr 2:<br>Addr 3:<br>City:                       | 3. When you are<br>done, click |

### **Update Your Profile**

|                                                                                                    | A PI5   My Home   Logoff                                                                                                    |
|----------------------------------------------------------------------------------------------------|----------------------------------------------------------------------------------------------------|
| Your <b>Profile</b> records<br>information that will<br>be central to all of<br>your IRB<br>submissions. | DUAUCLAWebIRB       pcols   Page for A PI5 Welcome to your Home Page                                                                                                    |
| My Roles<br>Study Team<br>Create New Study                                                               | <ul> <li>This page has links to all of the items applicable to your role as an investigator or study personnel.</li> <li>Inbox: Displays your studies that have a task requiring completion.</li> <li>Other Tabs: Provide links to your studies and personal profile</li> <li>Click here for a Quick Reference Guide.</li> </ul> |
| 1. Click the Profile tab.                                                                                | webIRB Survey         We are interested in your feedback about webIRB.         After you have used the program to submit a study, please click here to respond to a user survey.                                                                                                    |
| 2. <b>Click</b> on the link<br>with your name to<br>go to your Profile.                                  | My Inbox     My IRB Studies     Archived     Profile       Any training profiles/certifications on record in the system are displayed here.     Status       name     Status       A PI5's Profile     Active                                                                                                    |

### Update Your Profile (cont'd)

| <b>SANDB</b><br>webIRB Home IRB Protocols<br>Researcher Profiles > A PI5's P | A PI5   My Home   Logoff                                                                          |   |
|------------------------------------------------------------------------------|---------------------------------------------------------------------------------------------------|---|
| Current State Active Edit Researcher Profile Printer Version                 | A PI5's Profile Department: SOCIOLOGY Created: 11/8/2011 1:31 PM Last Modified: 11/8/2011 1:31 PM |   |
| 3. Click Edit<br>Researcher<br>Profile.                                      | History Log Training                                                                              | - |
|                                                                              | No data to display.                                                                               |   |

### Update Profile (cont'd)

| << Back    | Save   Exit   Hide/Show Errors   Print   Jump To: 1.0 Investigator/Study Personnel -                                                                                                    | Continue >>                                           |
|------------|----------------------------------------------------------------------------------------------------|-------------------------------------------------------|
| _ Investig | ator/Study Personnel                                                                                                    | <b>1</b>                                              |
| 2.0        | The Investigator/Study Personnel Profile provides basic information on all study personnel. It is used by the webIRB system to identify you and to populate screens for each new study application.         Profile Name: A PI5's Profile         * Identify the institutions with which this investigator/study personnel is affiliated.         Check as many as apply:                                                                                                    | 4. Fill out first page<br>and then click<br>Continue. |
|            | <ul> <li>UCLA</li> <li>Cedars Sinai Medical Center</li> <li>Charles R. Drew University</li> <li>Harbor-UCLA Research and Education Institute (REI)</li> <li>Olive View - UCLA Medical Center</li> <li>Santa Monica-UCLA</li> <li>RAND</li> <li>VA Greater Los Angeles Healthcare System</li> <li>Other</li> </ul> 2.1 If Other, specify:                                                                                                    |                                                       |
| 3.0        | * Conditions of Use of webIRB:<br>To meet regulatory requirements, passwords used to access webIRB must not be shared with anyone. All actions taken in<br>webIRB are logged and include the individual performing the action, and the date and time that it occurred. Individuals are<br>accountable for actions initiated under their user account.<br>Please indicate below that you understand and agree to comply with the conditions of use of webIRB as described above.<br>I agree |                                                       |

### Update Profile (cont'd) 8

8. Click **Continue** to go to the next section

| << Back    | Save   Exit   Hide/Show Errors   Print   Jump                                                                                                    | o To: 2.0 Basic Profile | e Information *                                                                                                    | ~ |
|------------|----------------------------------------------------------------------------------------------------|-------------------------|----------------------------------------------------------------------------------------------------|---|
| Basic Pro  | file Information                                                                                                    |                         |                                                                                                    |   |
| 1.0        | Name:<br>A PIS                                                                                                    |                         |                                                                                                    |   |
| 2.0<br>3.0 | Title:<br>Division & Department<br>Division: SOCIOLOGY<br>Department: ACADENIC DEPARTMENTS<br>Secondary Department:                                                                                                    |                         | <ul> <li>Capitalized items come from<br/>the UCLA Employee Database</li> <li>Items on the profile will be</li> </ul> |   |
| 4.0        | Provide a description of your qualification, level of training and expertise related to the conduct of research.                                                                                                    |                         | available to the IRB for all of your future applications.                                                            |   |
| 5.0        | Clinical Privileges Documentation (if applicable)          Add         Document Name       Version         There are no items to display                                                                                                    |                         | Update these items as needed.                                                                                        |   |
| 6.0        | Documentation of Human Subjects Protection Training:           Add           Document Name         Version           There are no items to display                                                                                                    | 6. Add<br>in I          | d your CITI training certification<br>tem 6.0.                                                                       |   |
|            | 6.1 Training Expiration Date:                                                                                                    | 7. If a trai            | ining certification in Item 7.0.                                                                                     |   |
| 7.0        | Documentation of HIPAA Training (if applicable)     Image: Complexity of the set of the set of |                         |                                                                                                    |   |

### Update Profile (cont'd)

| 10. | Click | Save | and | Exit |
|-----|-------|------|-----|------|
|-----|-------|------|-----|------|

| 9. | If you want    |
|----|----------------|
|    | specific study |
|    | personnel to   |
|    | automatically  |
|    | populate your  |
|    | webIRB         |
|    | applications,  |
|    | they can be    |
|    | added on this  |
|    | page.          |

| Ēr | - Default II | nformation for new webIRB Submissions                                         |                                                                                                    |
|----|--------------|-------------------------------------------------------------------------------|----------------------------------------------------------------------------------------------------|
|    | 1.0          | Default Principal Investigator (indicate yourself if you are usually the PI): | If you complete the following<br>items, the information will<br>automatically populate the<br>webIRB smartform whenever<br>you initiate a new application<br>however, it does not apply to<br>specific study, it can easily be<br>modified within the application |
|    | 2.0          | Default Contact Person:                                                       |                                                                                                    |
|    | 3.0          | Key Personnel: Add Person Organization There are no items to display          |                                                                                                    |

### Where to get Help

#### **UCLA**webIRB

#### webIRB Home

webIRB Home > Quick Reference Guides & Training Materials > Investigators & Research Staff

- > Training Information
- webIRB Accounts
- Schedule of System Maintenance and Upgrades
- Suick Reference Guides
   Training Materials
   Investigators & Research Staff
   IRB Committee
  - Members
- Forms to Upload in webIRB
- webIRB Frequently Asked Questions (FAQ)
- Contact Us

#### For Investigators & Research Staff

#### **Quick Reference Guides**

Follow the link to access short (1-2 page) reference guides on:

- Adding a Funding Source in Section 6.2 (Funding-Description)
- Adding Key Personnel or Study Contact in Section 1.1 (Study Title-Key Personnel)
- Completing FS Assurances for a Continuing Review or Closure New!
- Completing FS Assurances for a New Study New!
- Completing PI Assurances for a Continuing Review or Closure New!
- Completing PI Assurances for a New Study New!
- Create a New Study
- Guidelines for Describing Research Design and Methods in Section 10.1 of the webIRB Study Application
- How to Respond to IRB Requests Updated!
- Managing your Document in webIRB
- Navigating webIRB
- Submitting Amendments, CRs (including study closures) and PARs
- Updating your webIRB Profile and Contact Information Updated!

#### Training Presentations

Follow the link to access presentation (i.e., step-by-step instructions) on:

- Introduction to webIRB Creating a New Study
- Submitting Amendments, Continuing Reviews, and Continuing Reviews with a linked Amendment
- Submitting Post-Approval Reports and Single Subject Exceptions
- Tips for Submitting a CR
- Updating your webIRB Profile and Contact Information
- webIRB Beyond the Basics: How to Start an Amendment & Continuing Review Application

NOTE: UCLA IRB approval notices do not contain an actual signature, as they are created, issued and stored electronically. Please follow the link for an official notification of electronic signature on IRB approval letters.

Login

Help

### Where to get Help (cont'd)

| Login<br>UCLAWEBIRB<br>webirb Home |                                                                      |                                                                                                    |  |
|------------------------------------|----------------------------------------------------------------------|----------------------------------------------------------------------------------------------------|--|
|                                    | Training Information<br>webIRB Accounts                              | Contact Us                                                                                                    |  |
| Þ                                  | Schedule of System<br>Maintenance and<br>Upgrades                    | The webIRB Helpdesk<br>Hours: 8:00AM - 5:00PM weekdays<br>Phone:                                                                                                    |  |
| D<br>D                             | Quick Reference Guides<br>& Training Materials<br>Forms to Upload in | M-IRB 310-825-5344<br>GC-IRB 310-825-7122                                                                                                    |  |
| Þ                                  | webIRB<br>webIRB Frequently<br>Asked Ouestions (FAQ)                 | Email: webIRBHelp@research.ucla.edu                                                                                                    |  |
|                                    | Contact Us                                                           | The OHRPP Office Office of the Human Research Protection Program (OHRPP) 11000 Kinross Avenue, Suite 102 Box 951694 Los Angeles, CA 90095-1694 Campus Mail Code: 169407 Website: http://ohrpp.research.ucla.edu/ |  |

#### Questions?